Тренинговый Центр Анфисы Бреус "Вдохновение"

Пошаговые инструкции по управлению и ведению блога на WordPress

# Урок №47

Тема: Как сделать презентацию в «Google

документах» и разместить слайды на блоге

#### Вопросы

- Как создать презентацию
- Как переименовать презентацию
- Как выбрать шаблон презентации
- Как импортировать готовые слайды
- Как изменить размер презентации
- Как скачать презентацию в разных форматах
- Вставка текста, картинки, фигуры и таблицы на слайд
- Как упорядочить объекты на слайде
- Как создать анимацию и переходы слайдов
- Настройка публикации презентации на блоге
- Вставка кода презентации на страницу/запись блога

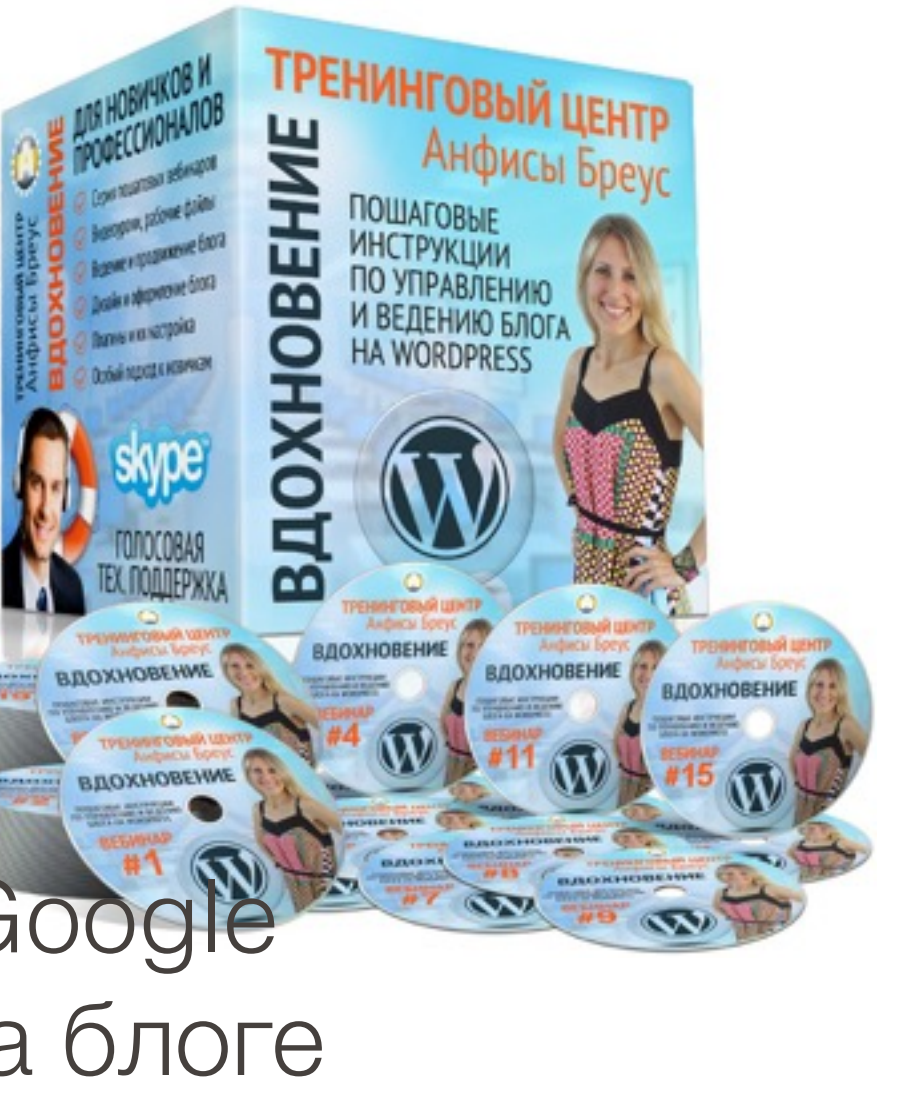

#### Вход в Презентации Гугл

#### Войти в Гугл аккаунт

- 1. Зайти на сайт google.com
- 2. Нажать на кнопку справа «Войти»

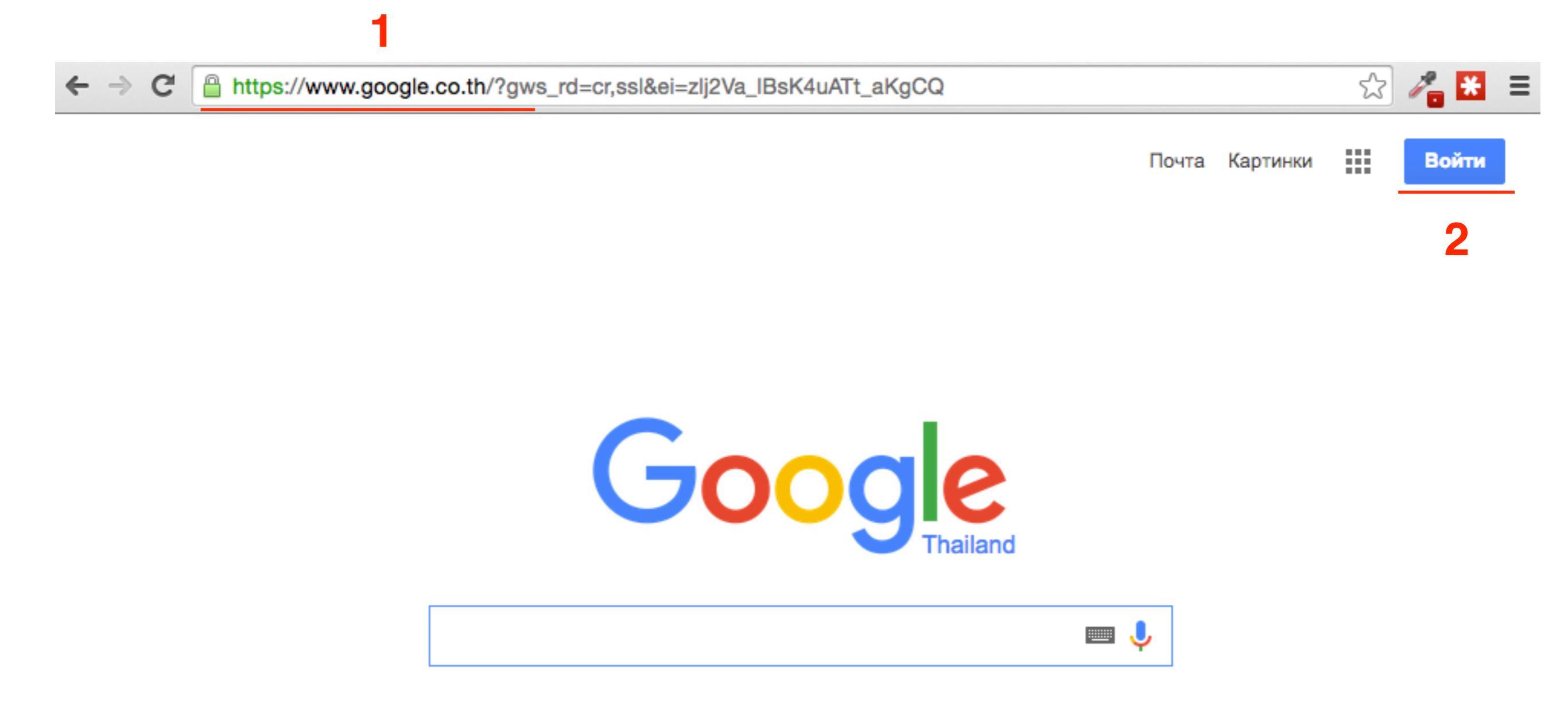

- 1. Войти под своим логином и паролем в Гугл аккаунт
- 2. Нажать на кнопку «Войти»

#### Войти в Гугл аккаунт

#### Google

#### Один аккаунт. Весь мир Google!

Войдите, используя аккаунт Google

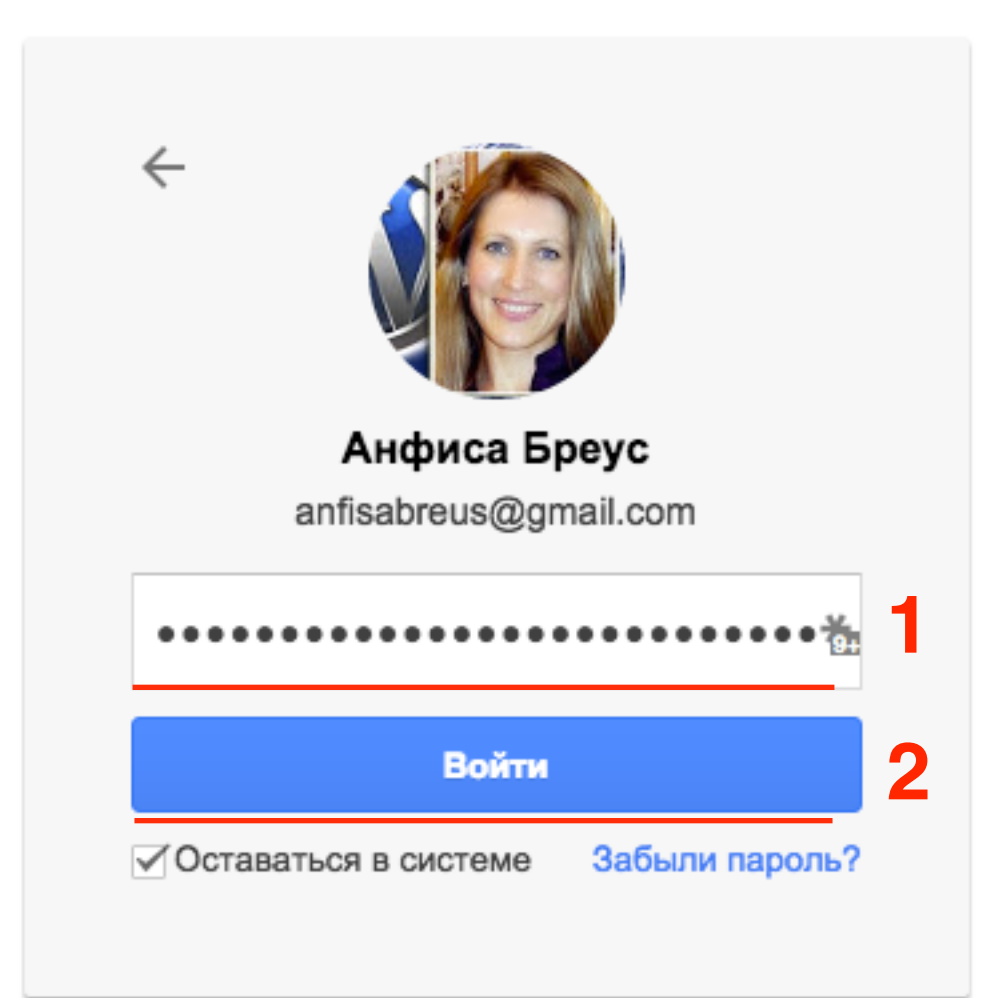

- 1. Зайти на сайт <u>google.com</u> и Справа вверху нажать на значок «**Сетку**»
- 2. В появившемся блоке внизу нажать на «Еще»
- 3. Выбрать программу «Документы»

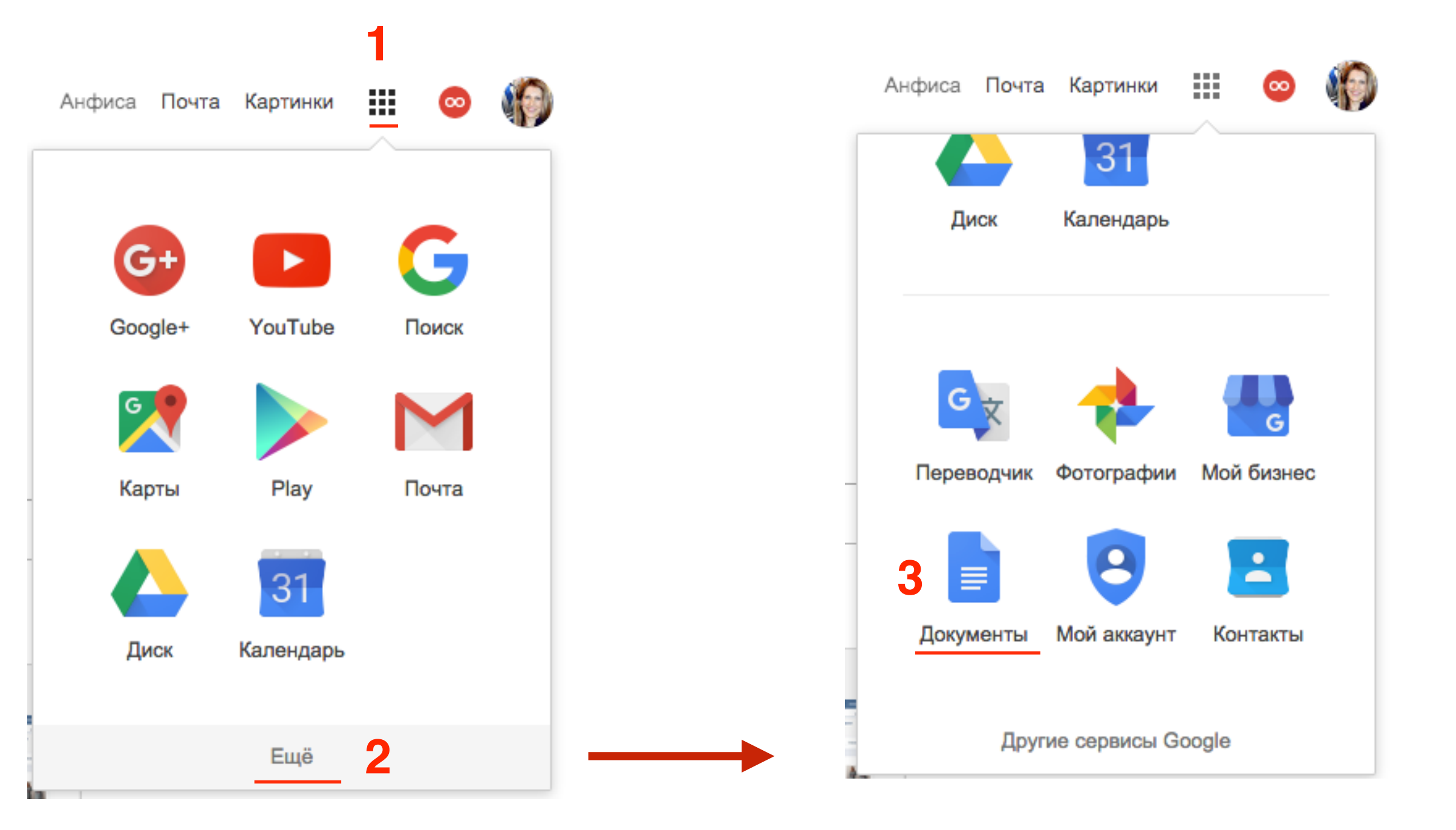

- 1. Слева вверху нажать на иконку «Список»
- 2. Из выпавшего списка выбрать программу «Презентации»

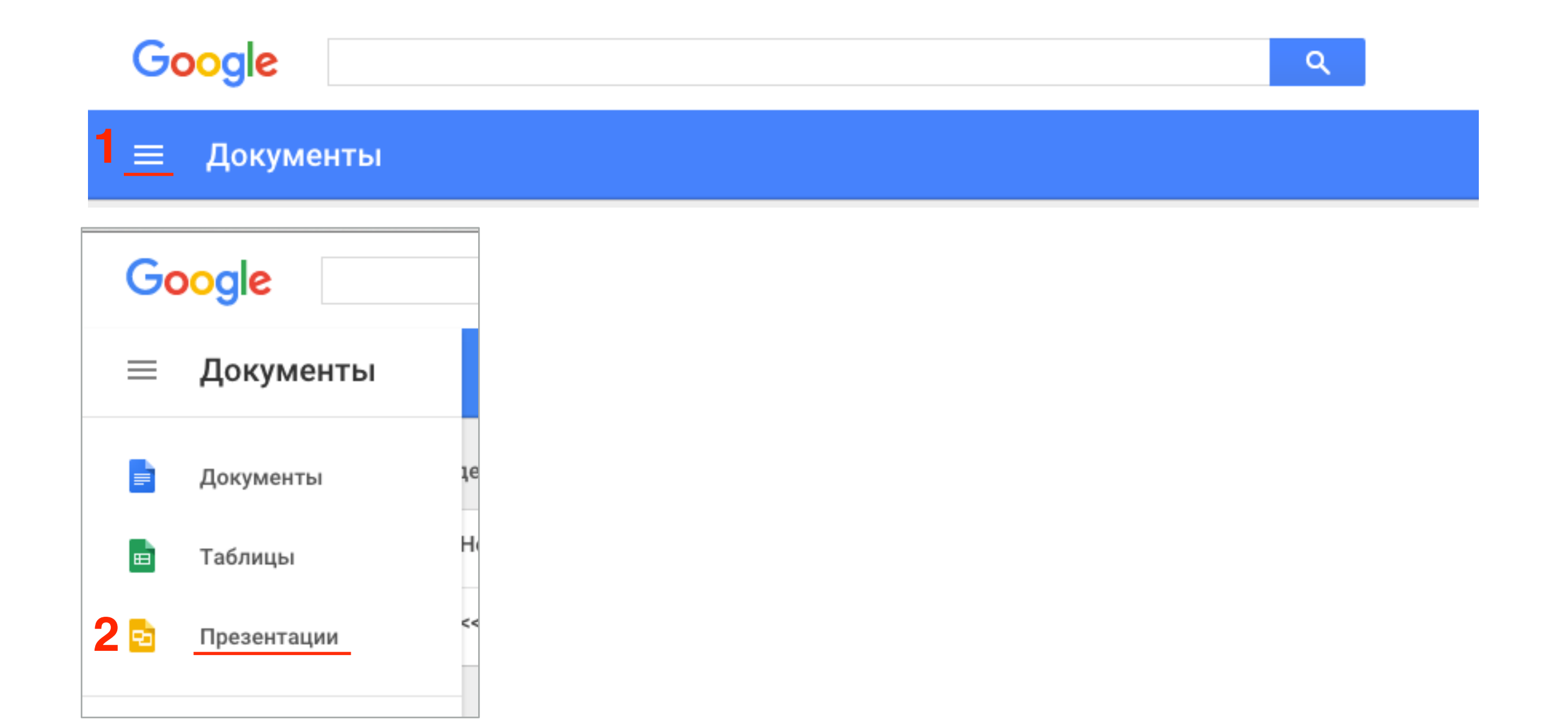

Q

Анфиса

ĄΖ

**Презентации** 

| Сегодня                                      | Владелец: я 🔻 | По дате просмот | ра |
|----------------------------------------------|---------------|-----------------|----|
| Презентация без названия                     | я             | 12:58           | :  |
| presentasii                                  | я             | 12:26           | •  |
| От пользователя к предпринимателю в Интернет | я             | 12:16           | •  |
| Копия Presentation - Index card              | я             | 11:51           |    |
| Копия От пользователя к предпринимателю в И  | я             | 9:50            |    |

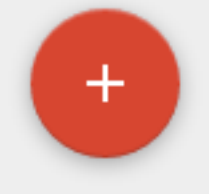

#### Как создать презентацию

Презентации

| Сего | дня                                          | Владелец: я 🔻 | По дате просмот | ba |
|------|----------------------------------------------|---------------|-----------------|----|
|      | Презентация без названия                     | я             | 12:58           |    |
|      | presentasii                                  | я             | 12:26           |    |
|      | От пользователя к предпринимателю в Интернет | я             | 12:16           |    |
|      | Копия Presentation - Index card              | я             | 11:51           | •  |
|      | Копия От пользователя к предпринимателю в И  | я             | 9:50            | :  |

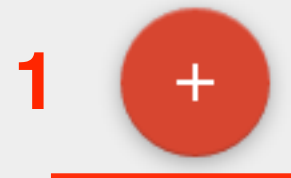

ĄZ 

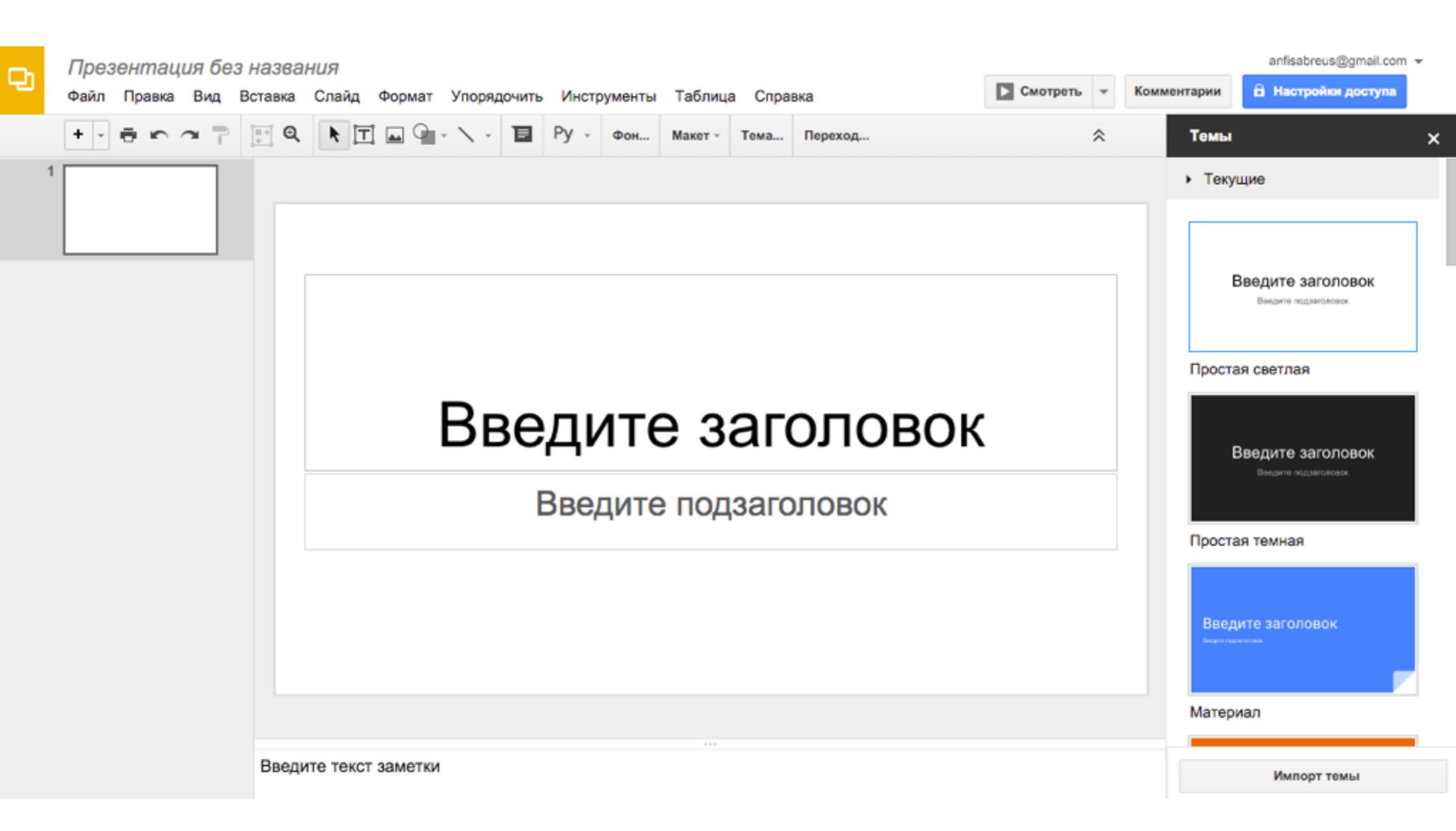

#### Как переименовать презентацию

1. Слева наверху нажмите на «Презентация без названия» и пропишите свое название

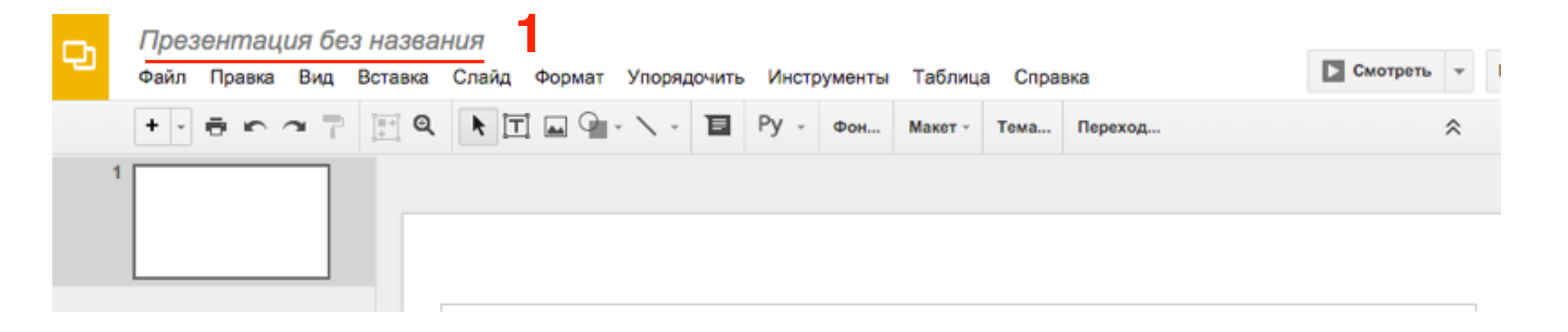

| -  |   | 12 п | оичин в | зыбра      | ть шабл | юн АВ- | -Inspirai | iton  | ]      |       |         |         |        |         |          |   |
|----|---|------|---------|------------|---------|--------|-----------|-------|--------|-------|---------|---------|--------|---------|----------|---|
| J. | Ľ | Файл | Правка  | Вид        | Вставка | Слайд  | Формат    | Упоря | дочить | Инстр | рументы | Таблиц  | а Спра | вка     | Смотреть | ٣ |
|    |   | + -  | ē r     | <b>7</b> 7 |         | k II   |           | - \ - | E      | Py -  | Фон     | Макет - | Тема   | Переход |          | ^ |
|    | 1 |      |         |            |         |        |           |       |        |       |         |         |        |         |          |   |
|    |   |      |         |            |         |        |           |       |        |       |         |         |        |         |          |   |
|    |   |      |         |            |         |        |           |       |        |       |         |         |        |         |          |   |

#### Как выбрать шаблон презентации

- 1. В меню нажать на «Тема»
- 2. Справа в боковой колонке выбрать шаблон

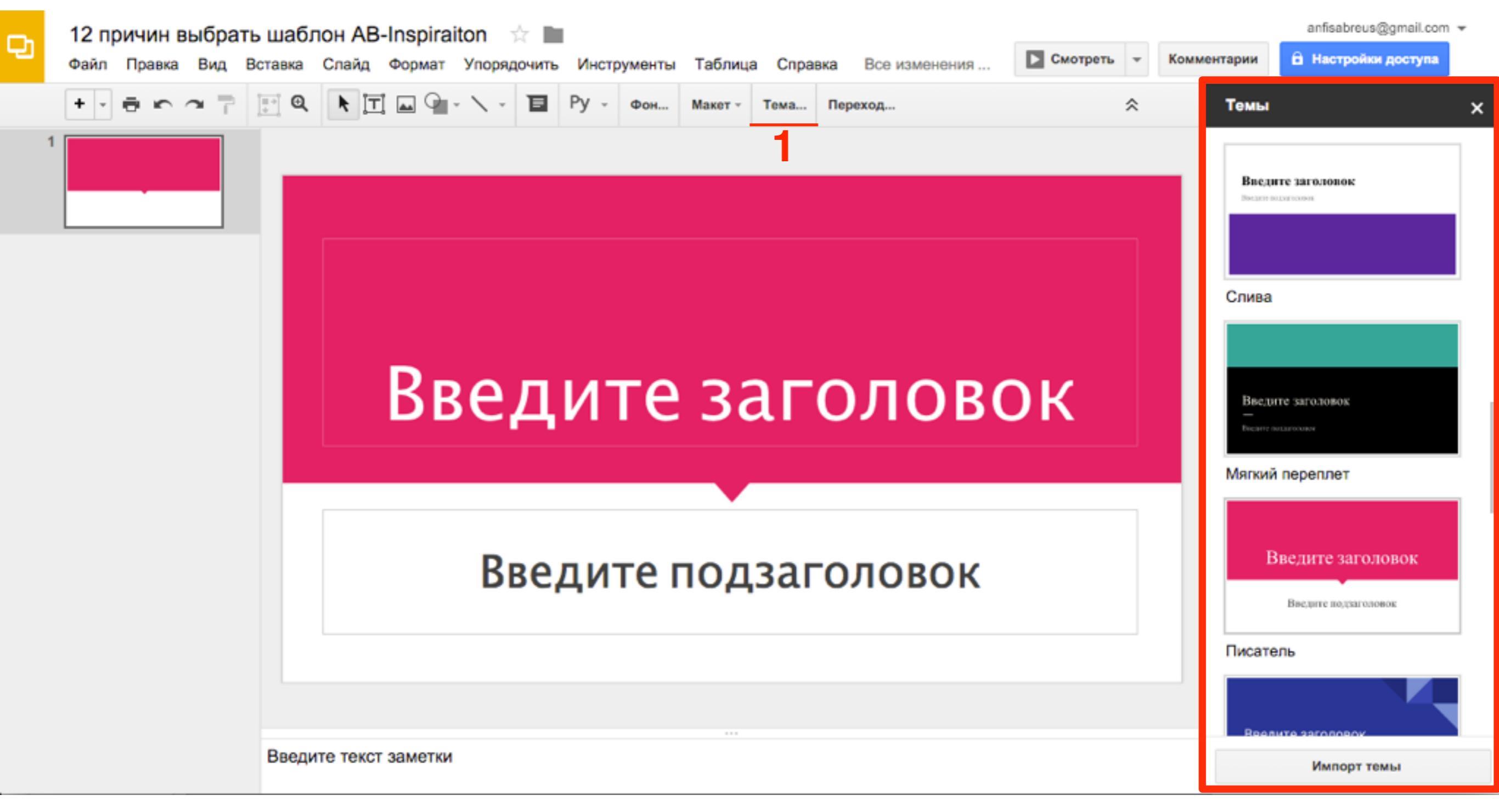

2

1. Нажмите в меню «Макет» посмотреть все шаблоны данной темы

| Ð | <b>12 причин выбра</b><br>Файл Правка Вид | шаблон AB-Inspiraiton ☆ 🖿<br>авка Слайд Формат Упорядочить Инстру | менты Таблица Спра     | вка Все изменения                  | Смотреть - Ком                     |
|---|-------------------------------------------|-------------------------------------------------------------------|------------------------|------------------------------------|------------------------------------|
|   | +                                         | • • • • • • • • • • • • •                                         | Фон Макет - Тема       | Переход                            | *                                  |
|   |                                           |                                                                   | Введитезаголово        | ВОК Вледитезаголовок               | Beegurresaronosox                  |
|   |                                           |                                                                   | Титульный сла          | йд Название раздела                | Заголовок и текст                  |
|   |                                           |                                                                   | Bagaretar              | Веедитехаголовок                   | Endgenie<br>Lafeblasse<br>Register |
|   |                                           | введиі                                                            | Заголовок и де столбца | за Только заголовок                | Один столбец                       |
|   |                                           |                                                                   | Введите<br>заголовок   | Введите<br>заголовок<br>Індер часе |                                    |
|   |                                           |                                                                   |                        |                                    | Ingress                            |
|   |                                           | Введит                                                            | Основная мысл          | ль Заголовок раздела и<br>описание | Подпись                            |
|   |                                           |                                                                   | <b>xx%</b>             |                                    | 2                                  |
|   |                                           |                                                                   |                        |                                    |                                    |
|   |                                           |                                                                   | Число-заголов          | ок Пустой                          | http://wptraining.ru               |

#### Как импортировать готовые слайды

1. В меню нажать на «Файл»

2. Перейти на страницу «Импорт слайдов»

| <sup>ତ</sup> 1 | 12 п<br>Файл | ричин в<br>Правка | ыбра<br><sub>Вид</sub> | <b>іть шаб</b><br>Вставка | лон АВ<br>Слайд | -Inspira<br><sup>Формат</sup> | iton 🖈<br>Упорядс |
|----------------|--------------|-------------------|------------------------|---------------------------|-----------------|-------------------------------|-------------------|
|                | С            | овместный         | достуг                 | 1                         |                 |                               |                   |
| 1              | с            | оздать            |                        |                           |                 |                               | ۲                 |
|                | 0            | ткрыть            |                        |                           |                 |                               | жo                |
|                | п            | ереименов         | ать                    |                           |                 |                               |                   |
| 2              | с            | оздать коп        | ию                     |                           |                 |                               |                   |
|                |              | ереместить        | в пап                  | ку                        |                 |                               |                   |
|                | 📋 У,         | далить            |                        |                           |                 |                               |                   |
|                | и            | мпорт слай        | дов                    | 2                         |                 |                               |                   |
|                | п            | росмотреты        | истор                  | ию измен                  | ений            | ∺+Option+                     | +Shift+G          |
|                | я            | зык               |                        |                           |                 |                               | Þ                 |
|                | С            | качать как        |                        |                           |                 |                               | •                 |
|                | 0            | публиковат        | гь в Ин                | тернете                   |                 |                               |                   |
|                | 0            | тправить с        | оавтор                 | ам                        |                 |                               |                   |
|                | п            | рикрепить         | к сообц                | цению эл.                 | почты           |                               |                   |
|                | н            | астройки с        | границ                 | ы                         |                 |                               |                   |
|                | н            | астройка п        | ечати и                | просмотр                  | p               |                               |                   |
|                | e n          | ечать             |                        |                           |                 |                               | ЖР                |

1. Во всплывшем окне перейдите во вкладку «Загрузка»

2. Нажмите на кнопку «Выберите файл с компьютера»

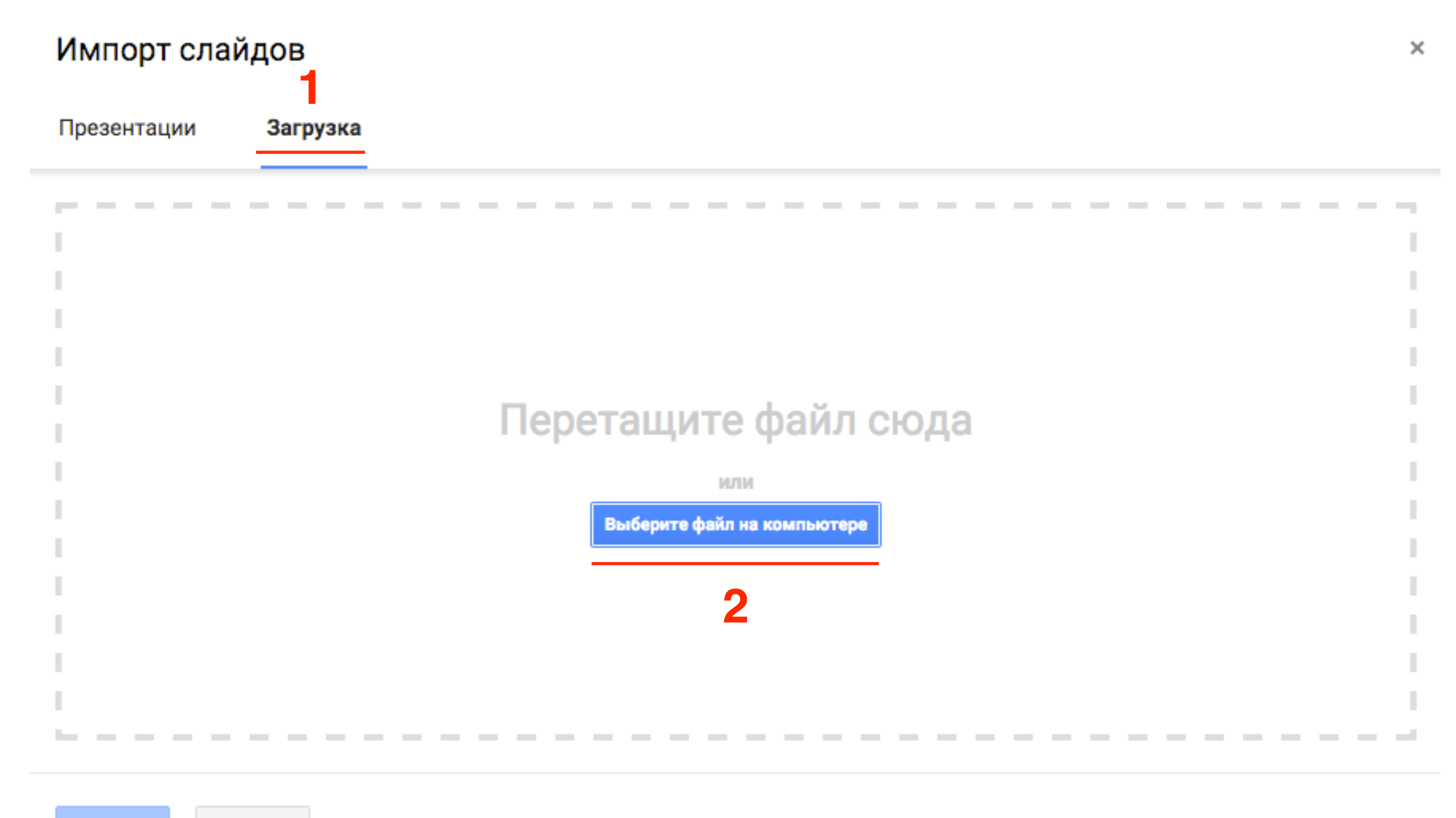

Выбрать

Отмена

- 1. Выберите презентацию на компьютере. Можно использовать форматы: PPT (кроме MS Office 95 и более ранних версий), PPTM, PPTX, POT, POTM, POTX, PPS, PPSM, PPSX и ODP
- 2. Нажмите на кнопку «Открыть»

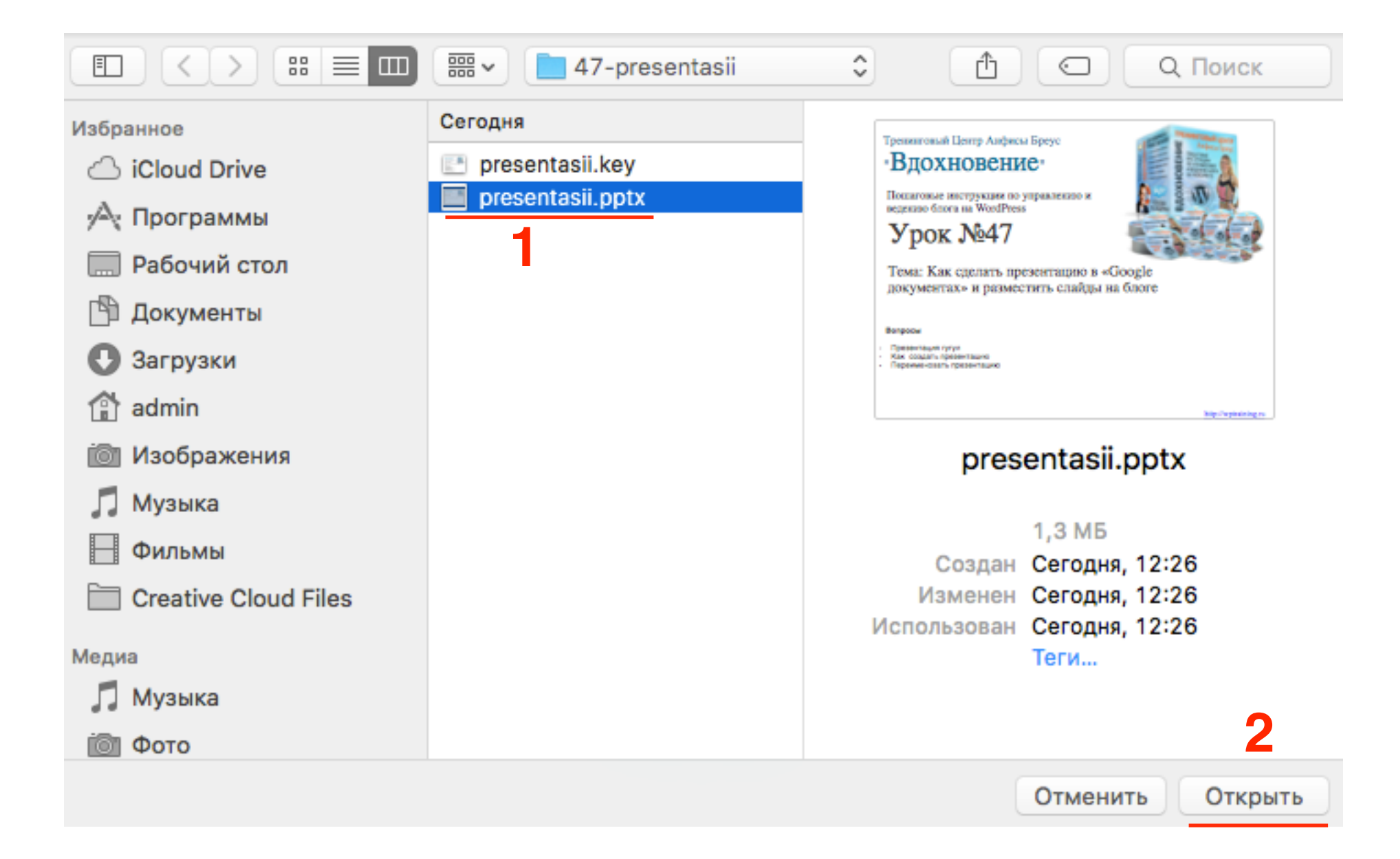

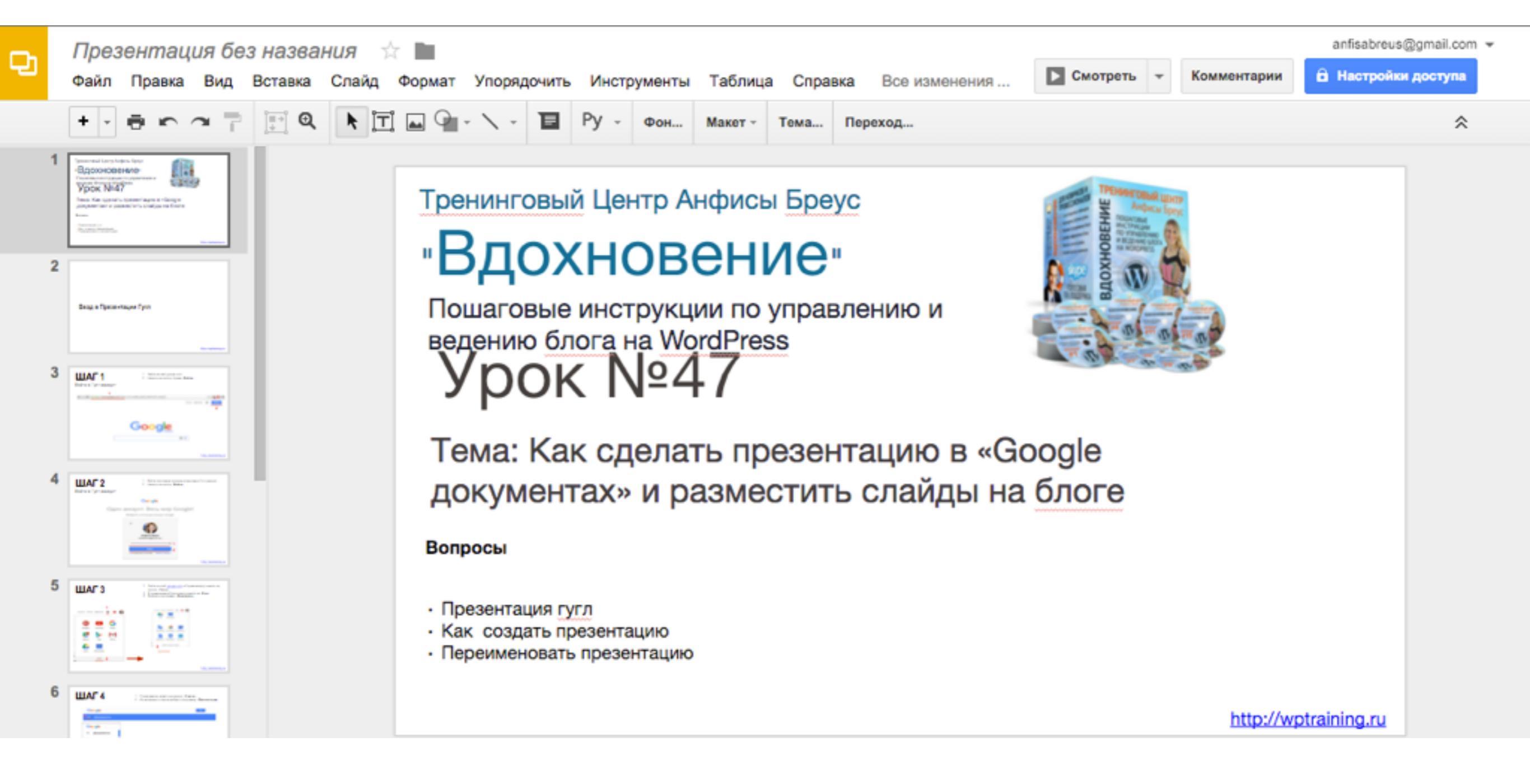

#### Как изменить размер презентации

1. В меню нажать на «Файл»

2. Перейти на страницу «Настройки страницы»

|        | Презентация без названия                                                                                                    | $\Rightarrow$         |  |  |  |  |  |  |
|--------|----------------------------------------------------------------------------------------------------|-----------------------|--|--|--|--|--|--|
| -1     | Файл Правка Вид Вставка Слайд                                                                                                    | Формат Упорядо        |  |  |  |  |  |  |
|        | Совместный доступ                                                                                                    |                       |  |  |  |  |  |  |
| 1      | Создать                                                                                                    | Þ                     |  |  |  |  |  |  |
|        | Открыть                                                                                                    | жo                    |  |  |  |  |  |  |
|        | Переименовать                                                                                                    |                       |  |  |  |  |  |  |
| 2      | Создать копию                                                                                                    |                       |  |  |  |  |  |  |
|        | Переместить в папку                                                                                                    |                       |  |  |  |  |  |  |
|        | 📕 Удалить                                                                                                    |                       |  |  |  |  |  |  |
| 3      | Импорт слайдов                                                                                                    |                       |  |  |  |  |  |  |
|        |                                                                                                    |                       |  |  |  |  |  |  |
|        | Просмотреть историю изменений                                                                                                    | 第+Option+Shift+G      |  |  |  |  |  |  |
|        | Просмотреть историю изменений<br>Язык                                                                                                    | ೫+Option+Shift+G<br>▶ |  |  |  |  |  |  |
| 4      | Просмотреть историю изменений<br>Язык<br>Скачать как                                                                                                    | ೫+Option+Shift+G<br>► |  |  |  |  |  |  |
| 4      | Просмотреть историю изменений<br>Язык<br>Скачать как<br>Опубликовать в Интернете                                                                                                    | ₩+Option+Shift+G      |  |  |  |  |  |  |
| 4      | Просмотреть историю изменений<br>Язык<br>Скачать как<br>Опубликовать в Интернете<br>Отправить соавторам                                                                                                   | ₩+Option+Shift+G      |  |  |  |  |  |  |
| 4      | Просмотреть историю изменений<br>Язык<br>Скачать как<br>Опубликовать в Интернете<br>Отправить соавторам<br>Прикрепить к сообщению эл. почты                                                               | ₩+Option+Shift+G      |  |  |  |  |  |  |
| 4      | Просмотреть историю изменений<br>Язык<br>Скачать как<br>Опубликовать в Интернете<br>Отправить соавторам<br>Прикрепить к сообщению эл. почты<br><u>Настройки страницы</u> 2                                | ₩+Option+Shift+G      |  |  |  |  |  |  |
| 4<br>5 | Просмотреть историю изменений<br>Язык<br>Скачать как<br>Опубликовать в Интернете<br>Отправить соавторам<br>Прикрепить к сообщению эл. почты<br><u>Настройки страницы</u> 2<br>Настройка печати и просмотр | ₩+Option+Shift+G      |  |  |  |  |  |  |

- 1. Во всплывшем окне нажать на выпадающий список
- 2. Выбрать размер
- 3. Нажать на **ОК**

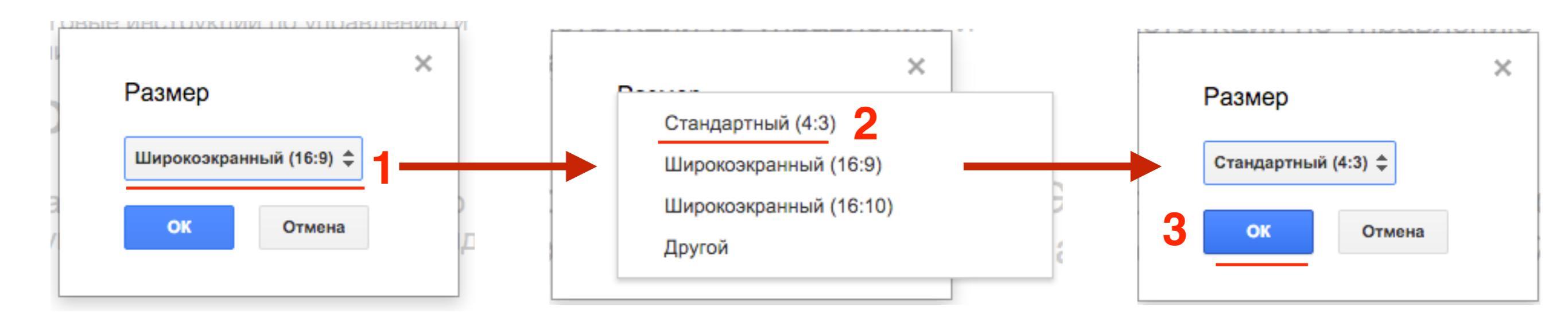

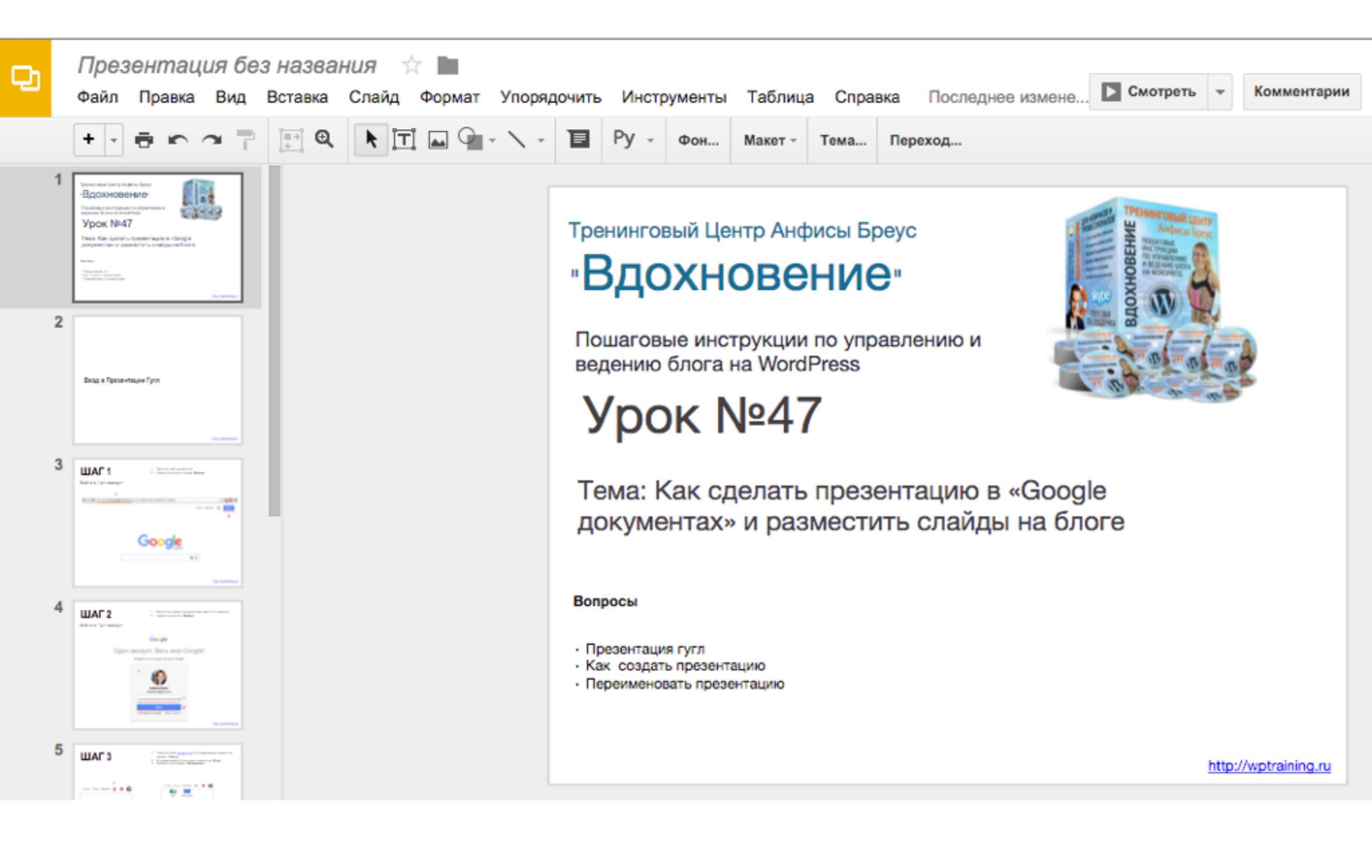

# Как скачать презентацию в разных форматах

- 1. В меню нажать на «Файл»
- 2. Нажать на «Скачать как»
- 3. Выбрать формат из вариантов

| Ch. | 12 причин выбрать шаблон АВ-                                                                         | Inspiraiton 🚽         |                                                                                                    |
|-----|----------------------------------------------------------------------------------------------------|-----------------------|----------------------------------------------------------------------------------------------------|
| ~1  | Файл Правка Вид Вставка Слайд                                                                        | Формат Упорядо        | очить Инструменты Таблица Спр                                                                                   |
|     | Совместный доступ                                                                                    |                       | ∎ Py -                                                                                                    |
| 1   | Создать<br>Открыть                                                                                   | ►<br>#O               |                                                                                                    |
| 2   | Переименовать<br>Создать копию                                                                       |                       |                                                                                                    |
|     | <ul> <li>Переместить в папку</li> <li>Удалить</li> <li>Импорт слайдов</li> </ul>                     |                       | ст                                                                                                    |
|     | Просмотреть историю изменений а                                                                      | €+Option+Shift+G<br>► |                                                                                                    |
|     | Скачать как 2<br>Опубликовать в Интернете<br>Отправить соавторам<br>Прикрепить к сообщению эл. почты | •                     | Microsoft PowerPoint (PPTX)<br>Документ PDF (.pdf)<br>Scalable Vector Graphics (.svg)<br>Изображение PNG (.png) |
|     | Настройки страницы<br>Настройка печати и просмотр                                                    | ₽₽                    | Изображение JPEG (.jpg)<br>Обычный текст (.txt)                                                                 |
|     |                                                                                                    | 001                   |                                                                                                    |

#### Как добавить слайд

1. Отметить слайд слева, после которого будет новый слайд

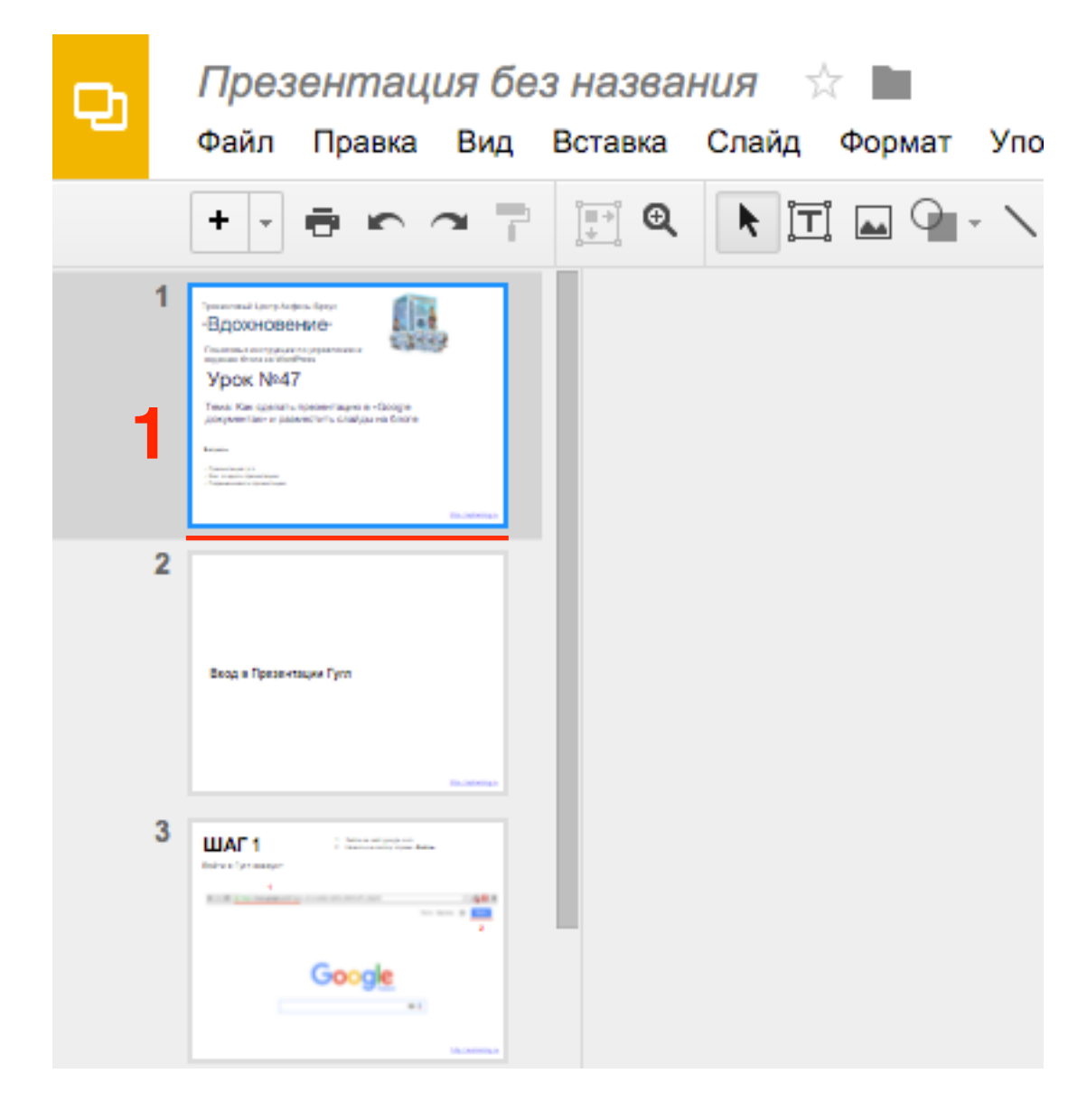

- 1. Нажать в меню на знак плюс
- 2. Выбрать из предложенных вариантов шаблон слайда

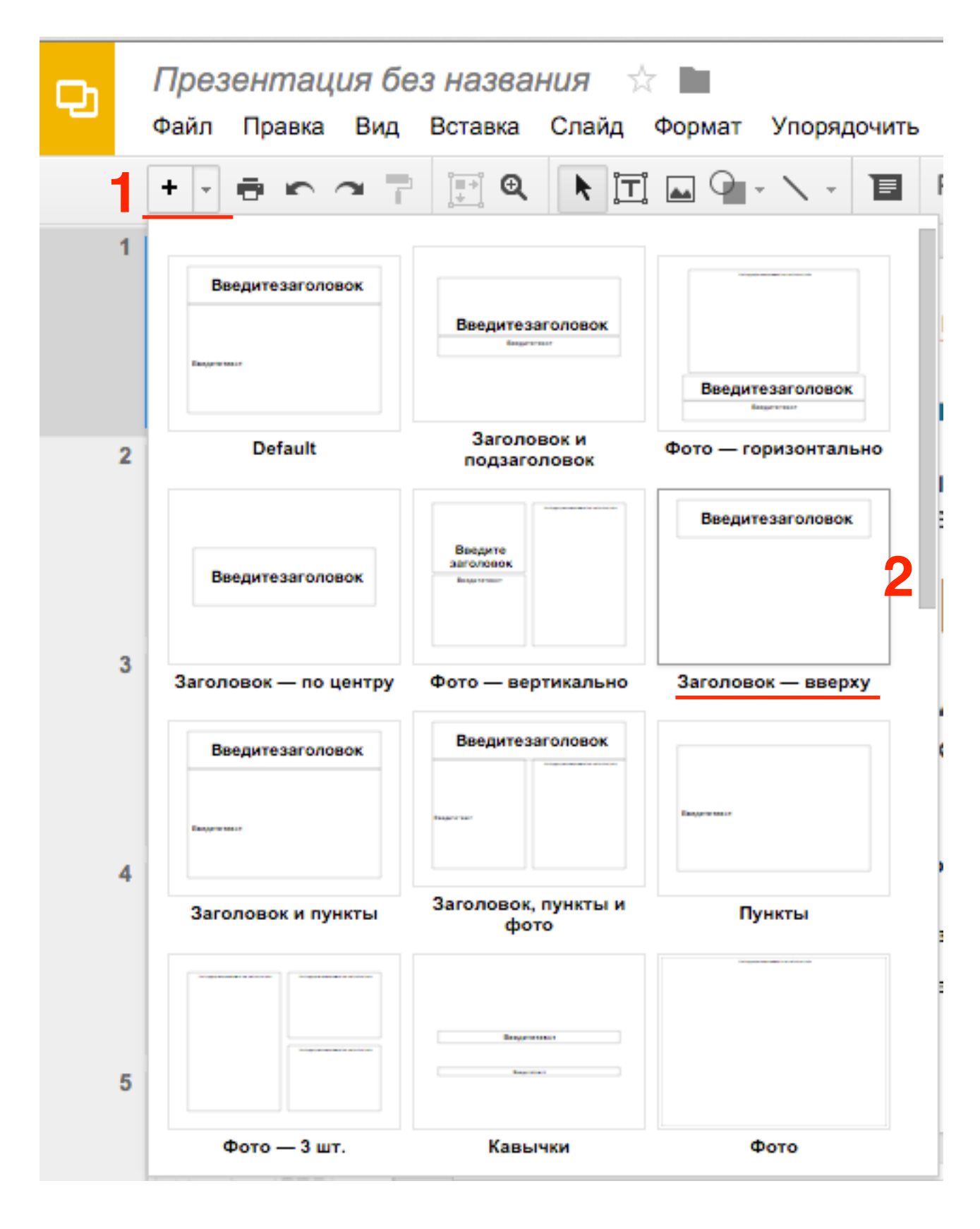

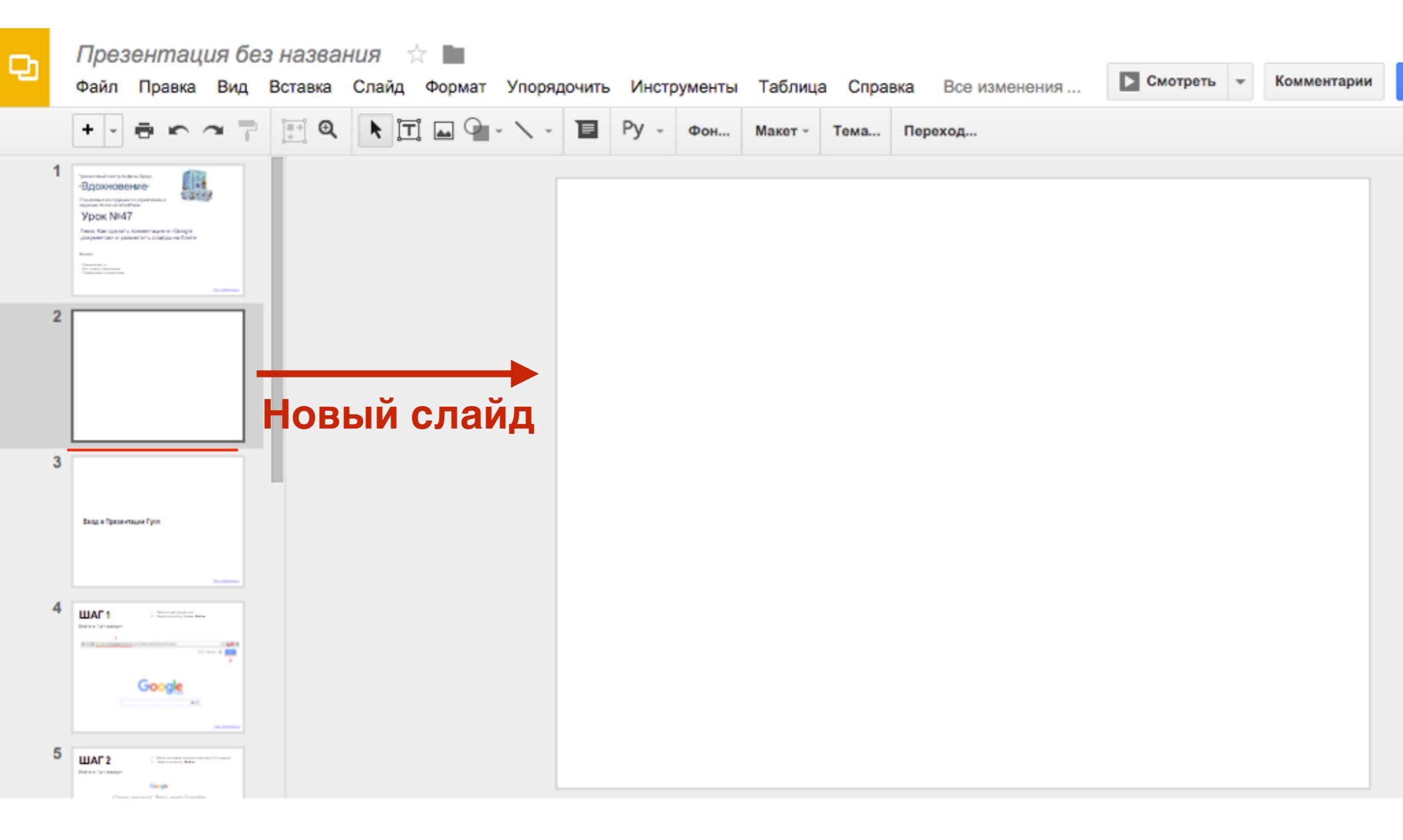

#### Вставка текста, картинки, видео, фигуры

#### Вставка текста

Вставка текста

1. Нажать в меню «Вставка» => Текстовое поле

| D | Презентация бе                                                                   | Э Н                   | азва  | ния       | ~      |             |    |
|---|----------------------------------------------------------------------------------|-----------------------|-------|-----------|--------|-------------|----|
|   | Файл Правка Вид                                                                  | Bct                   | гавка | Слайд     | Формат | Упорядочить | Ν  |
|   | +                                                                                | Ì <b>⊤</b> Ì          | Текст | говое пол | е      |             | 1  |
|   | 1 Summad Large larger                                                            |                       | Метк  | а-заполни | пель   | 1           | ۶Ì |
|   | -здохновение-<br>Гонтальная подажение<br>Урок №47                                | -                     | Изоб  | ражение   |        |             |    |
|   | Тема: Как орелать презентацию в «Зооре<br>дократите и разместить спайда на блоге | сə                    | Ссыл  | ika.      |        | 81          | <  |
|   | ники<br>- Анализация (1<br>- Анализация (1)<br>- Адарианан (1) разволята         | <u> </u>              | Виде  | 0         |        |             |    |
|   | 2                                                                                | A                     | Word  | Art       |        |             |    |
|   |                                                                                  | $\mathbf{\mathbf{n}}$ | Лини  | я         |        |             | -  |
|   |                                                                                  | 0                     | Фигу  | ра        |        |             | -  |
|   |                                                                                  |                       | Табл  | ица       |        |             | -  |
|   |                                                                                  |                       | Аним  | ация      |        |             |    |

Вставка текста

- 1. Отрегулировать расположение синего блока и написать текст внутри
- 2. Отформатировать текст

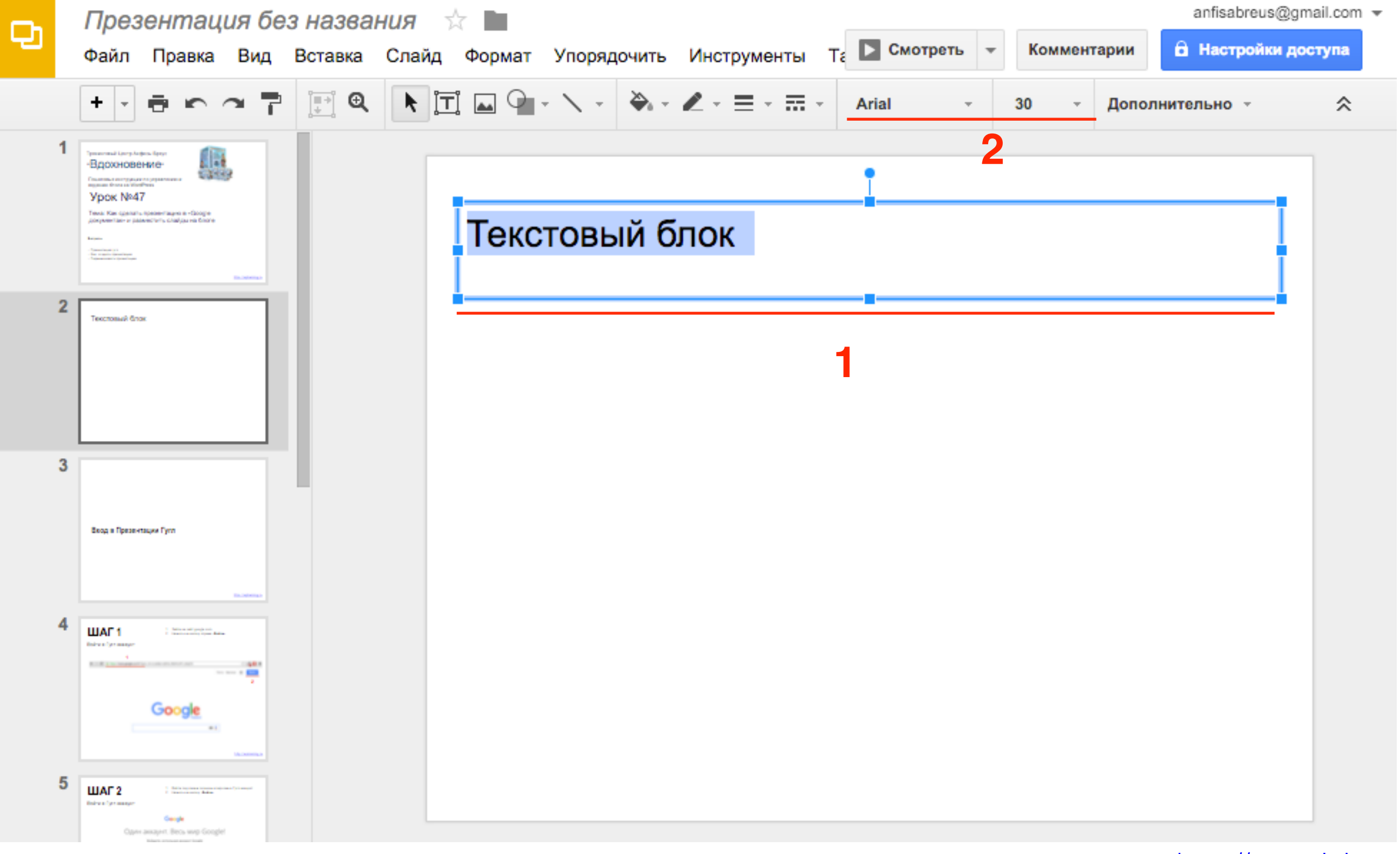

#### Вставка картинки

- 1. В меню нажать на «Файл»
- 2. Нажать на «Изображение»

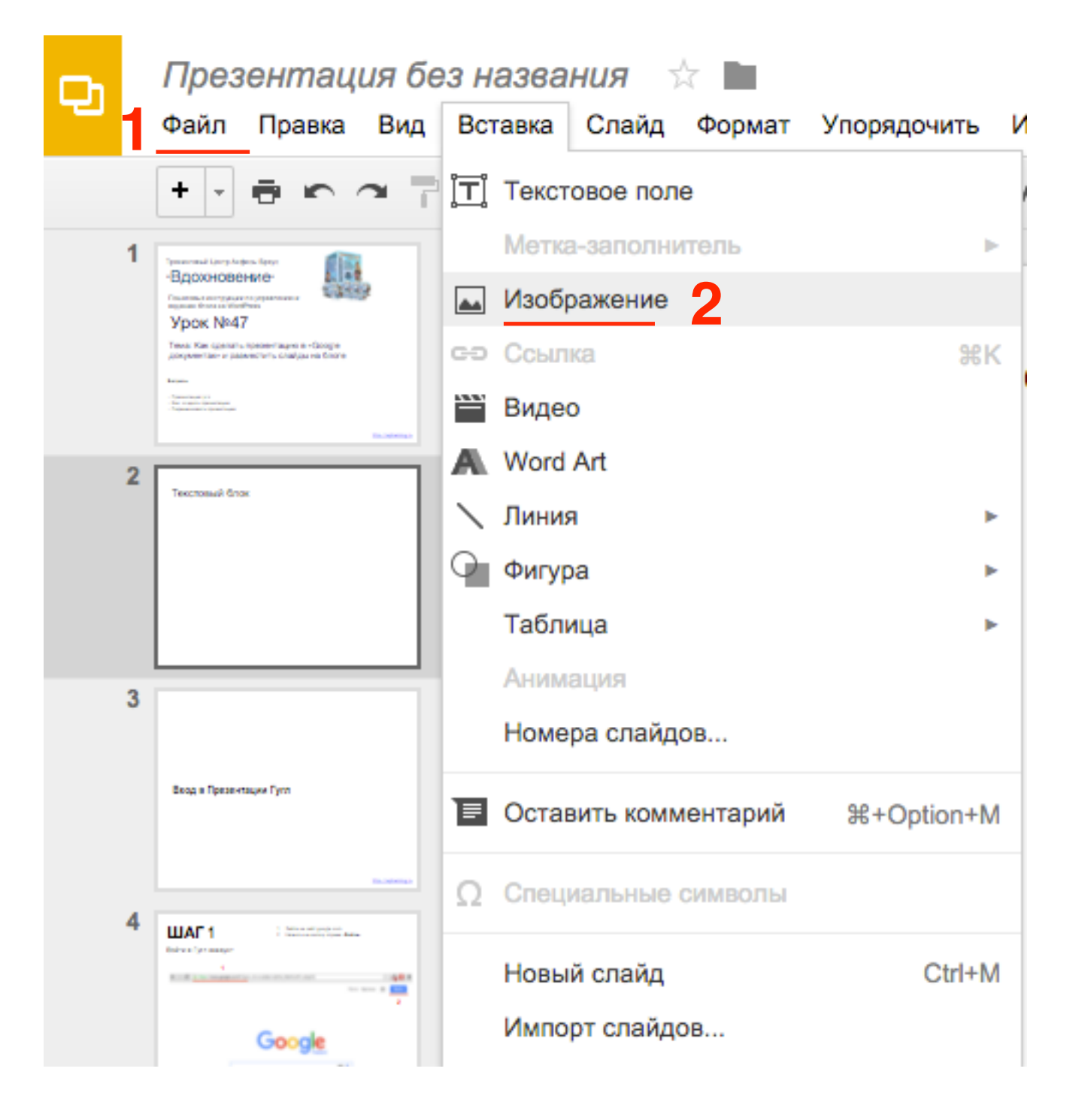
- 1. Вкладка «Загрузка»
- 2. Нажмите на кнопку «Выберите изображение для загрузки»

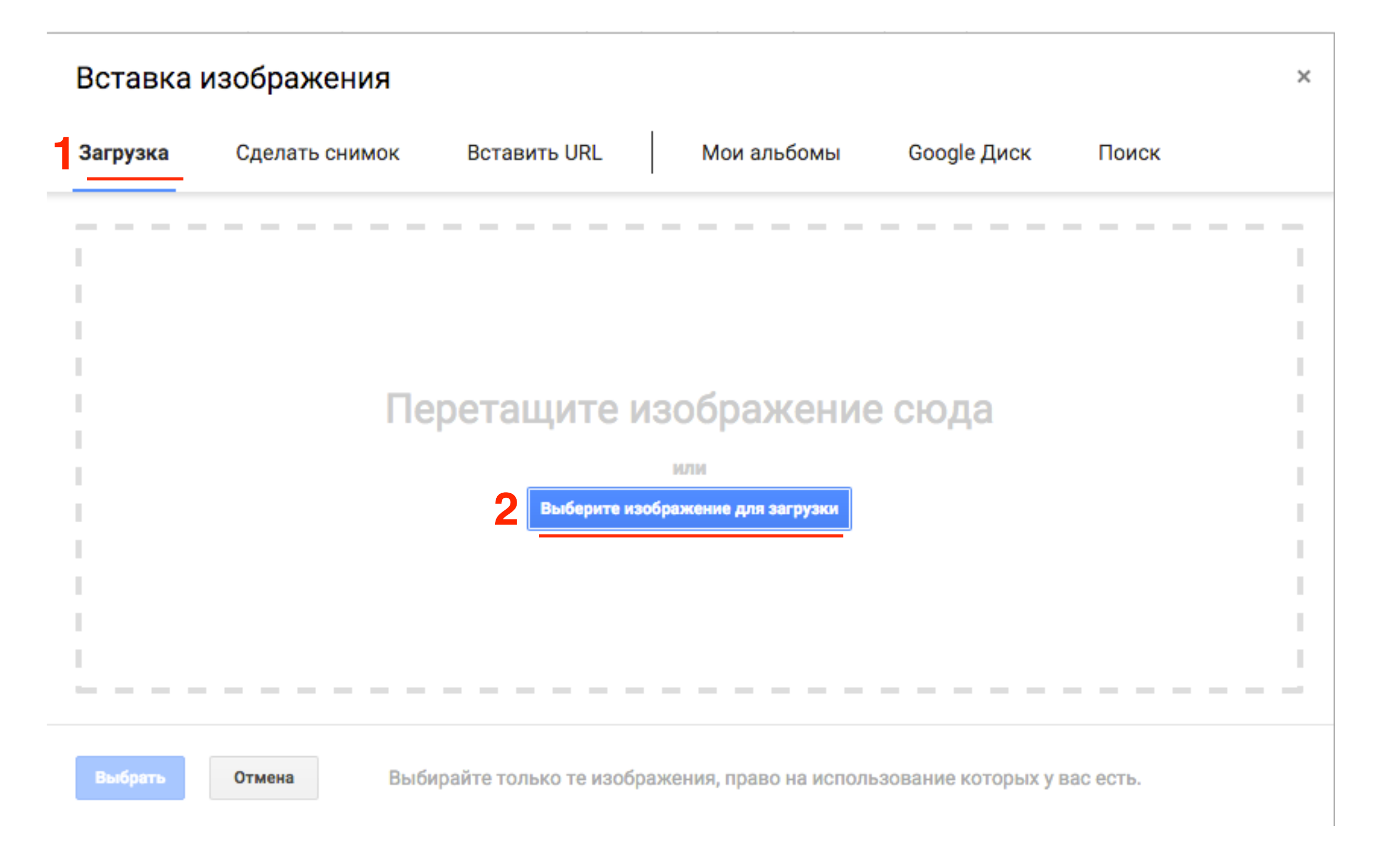

#### 1. Отрегулируйте отображение картинки с помощью мышки

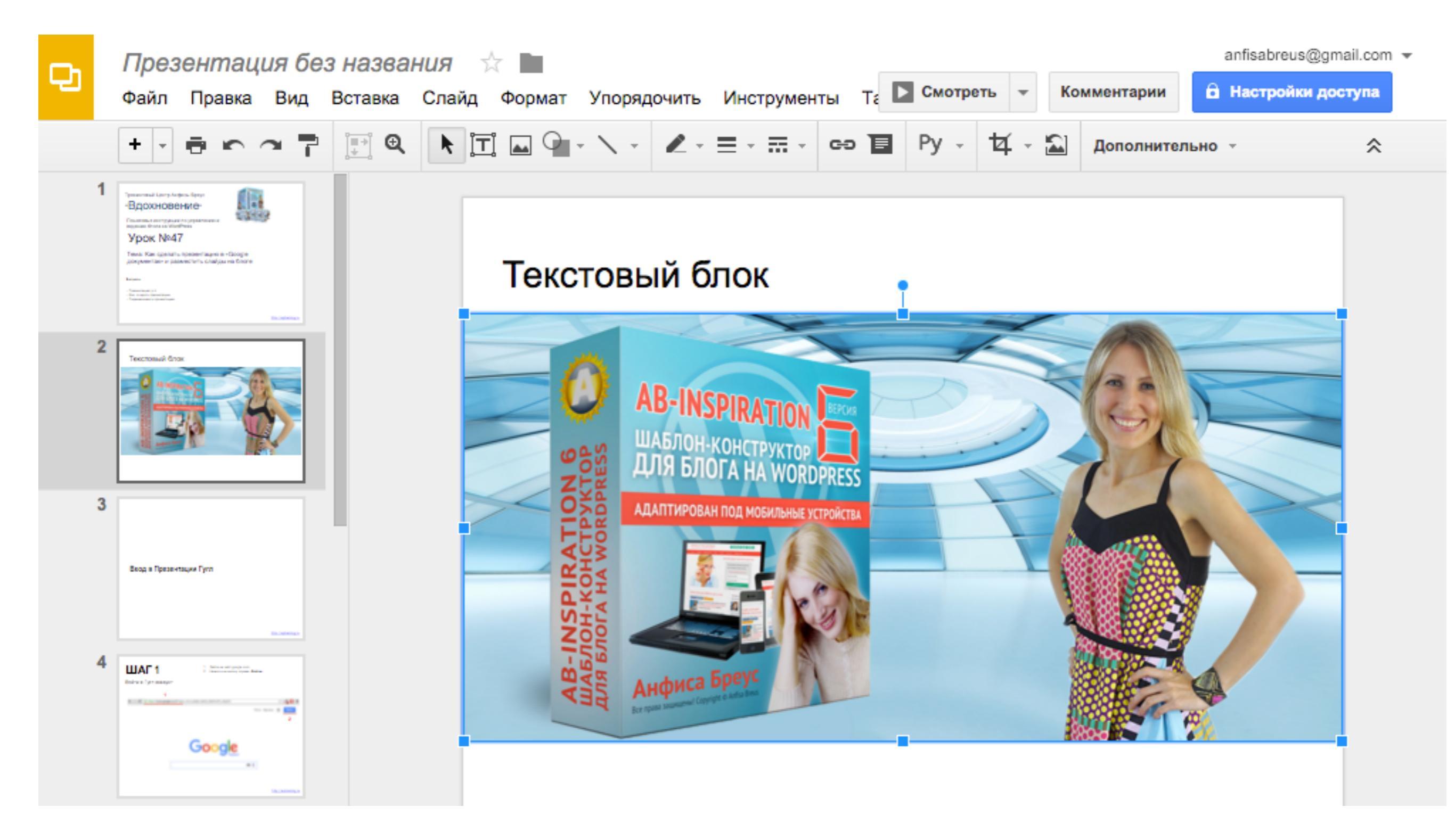

### Вставка видео

1. В меню нажать на «Файл»

2. Нажать на «Видео»

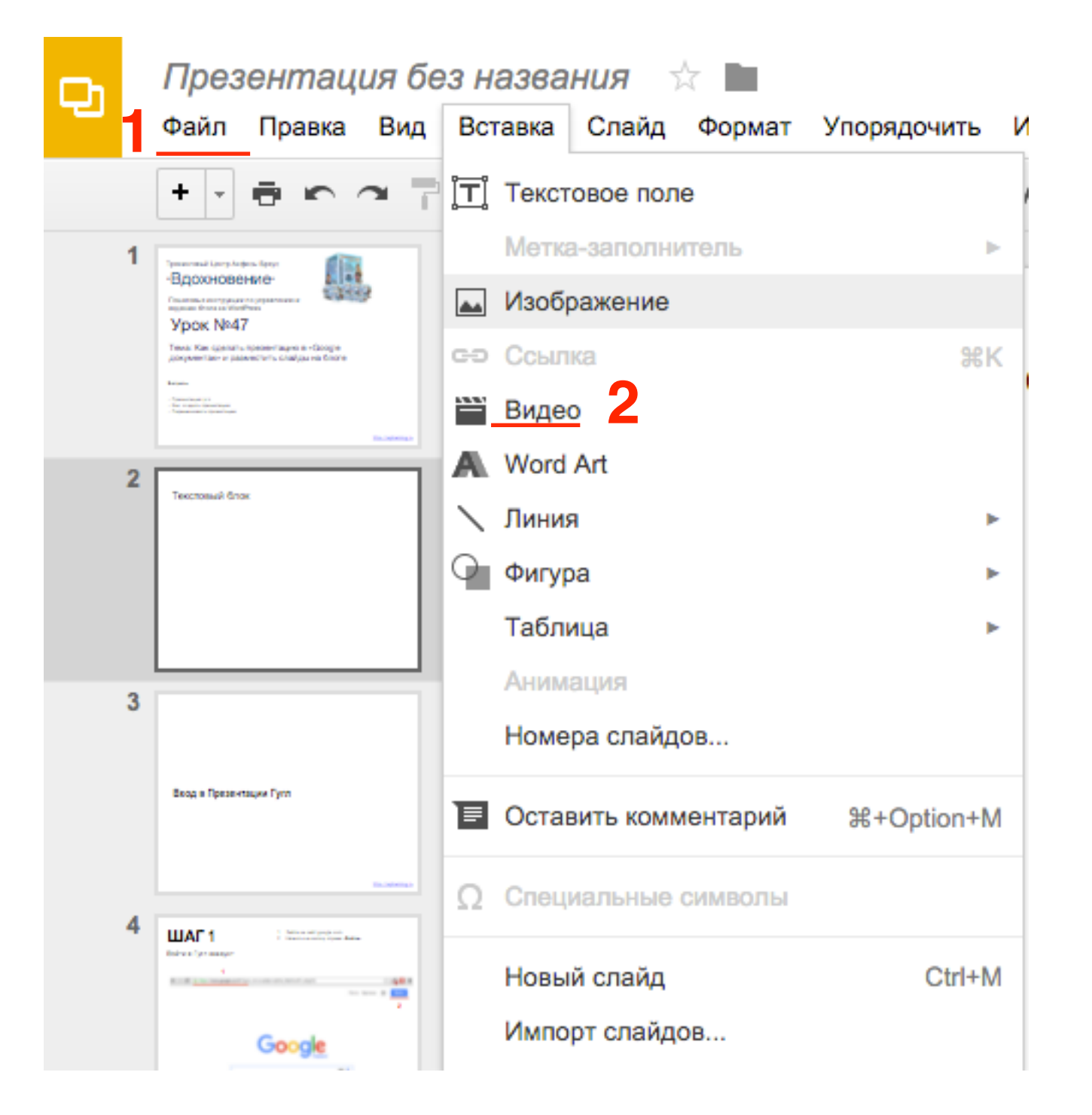

- 1. Вкладка «Поиск видео»
- 2. Укажите адрес видео на Youtube
- 3. Нажмите на значок «Поиск»

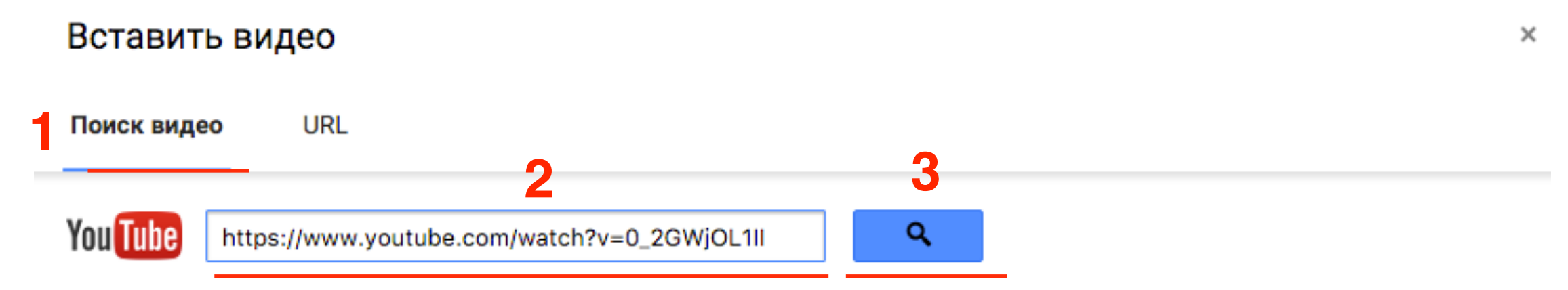

Чтобы найти видеоролики, введите запрос в расположенное выше поле.

Выбрать

- 1. Выберите найденное видео (кликните по видео левой кнопкой мыши)
- 2. Нажмите на кнопку «Выбрать»

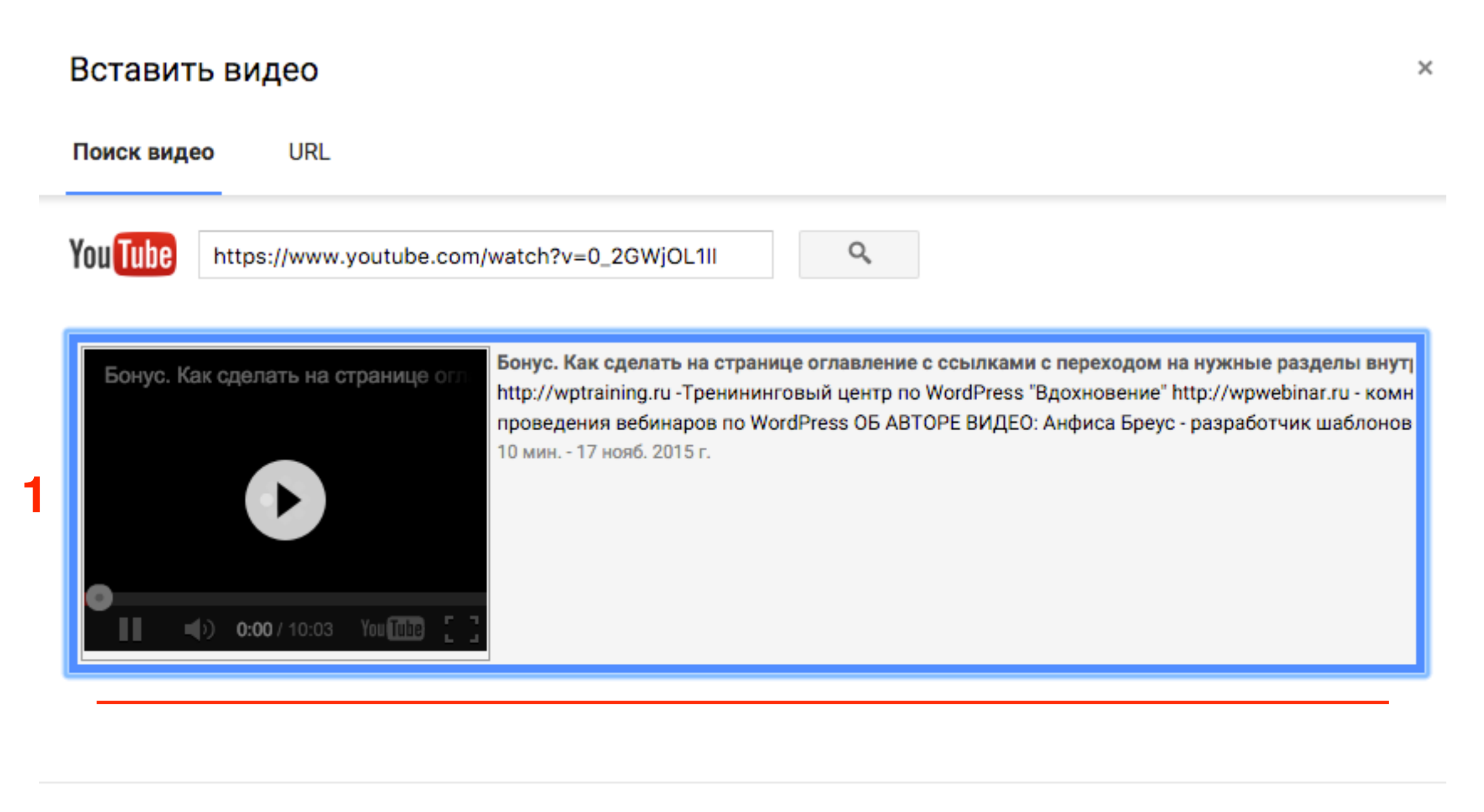

Выбрать

Отмена

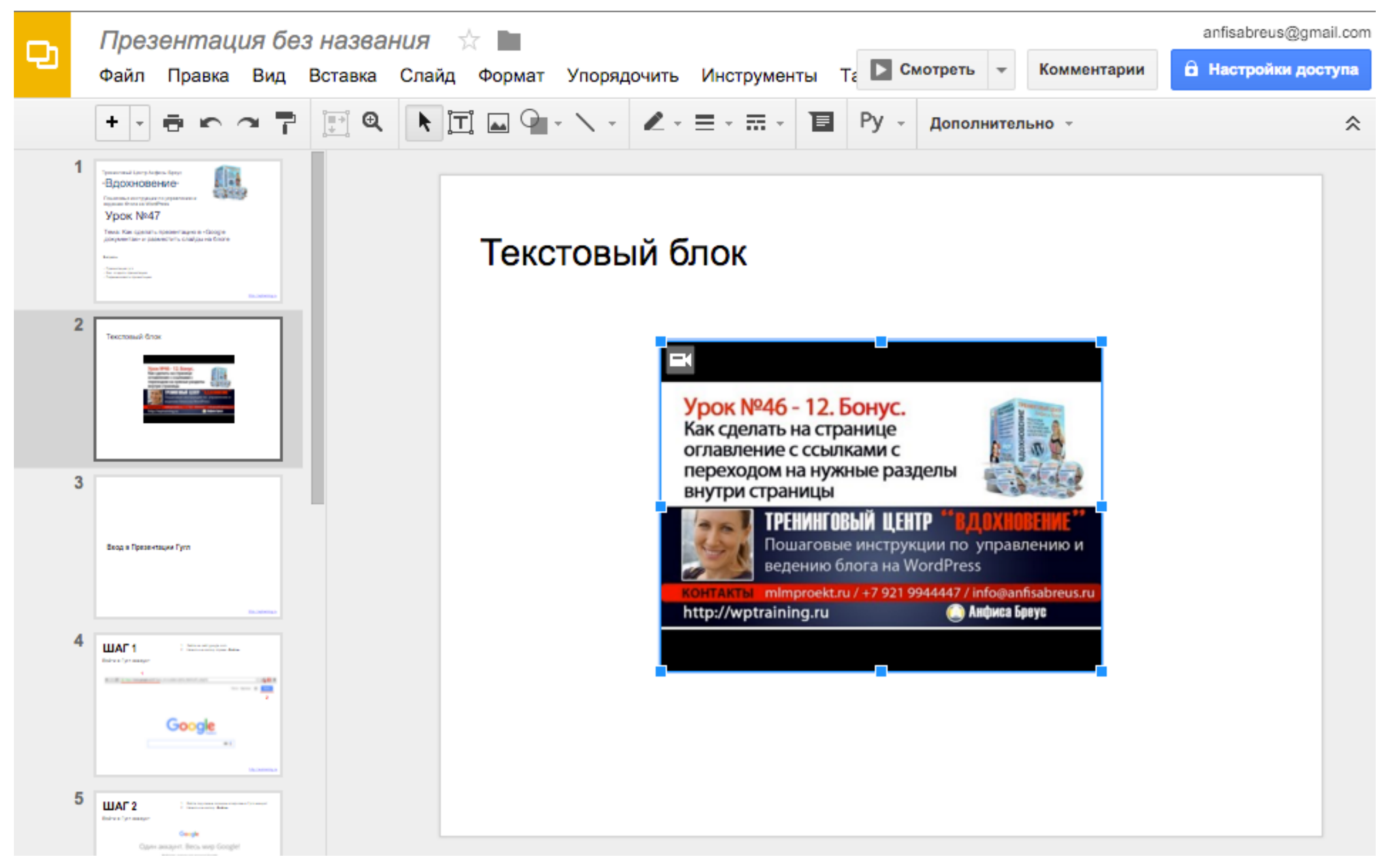

### Вставка фигуры

- 1. В меню нажать на «Файл»
- 2. Наведите мышку на «Фигуры»
- 3. Выберите тип фигуры
- 4. Выберите фигуру

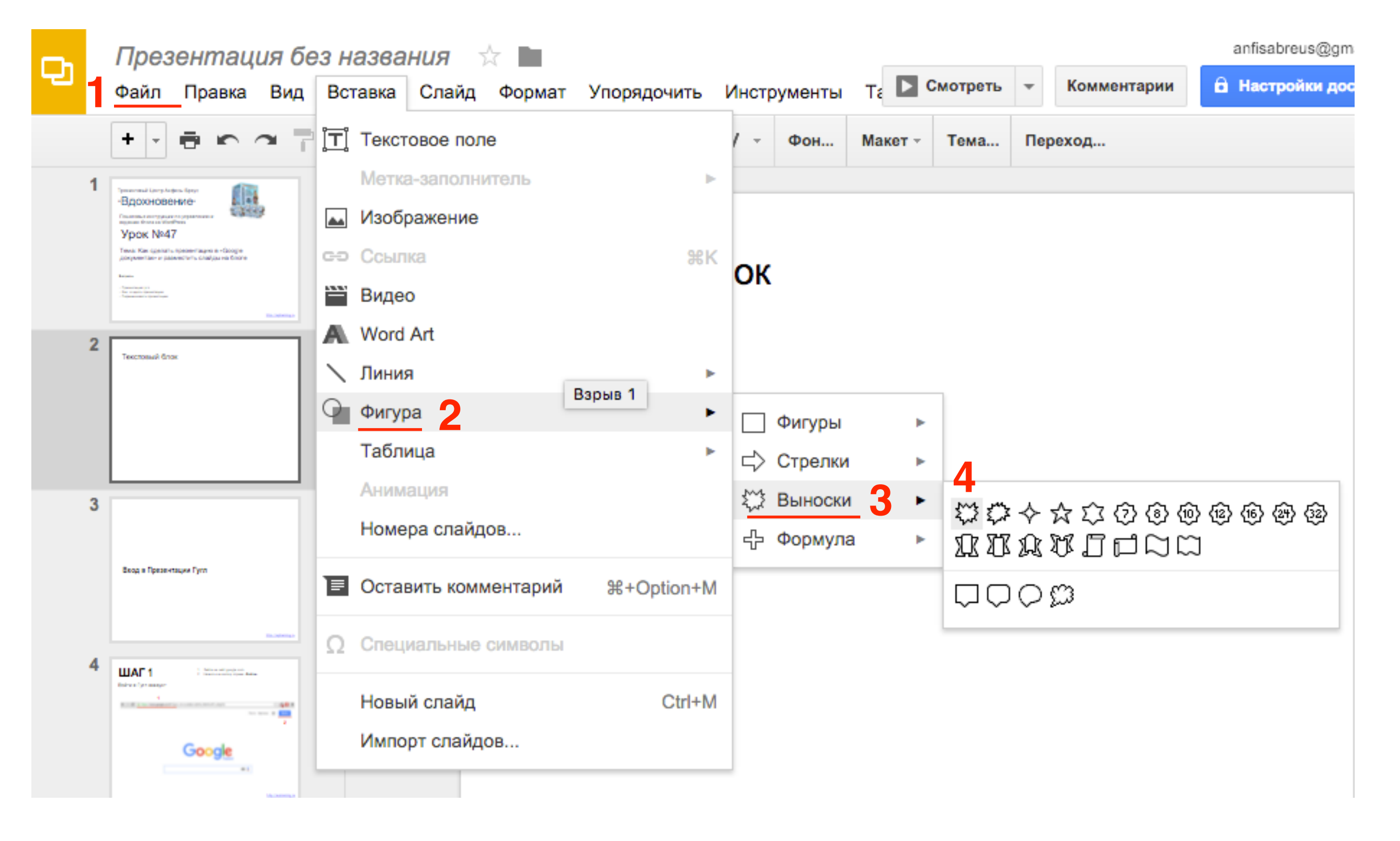

1. Кликните левой кнопкой мыши на слайде, где должна отображаться фигура

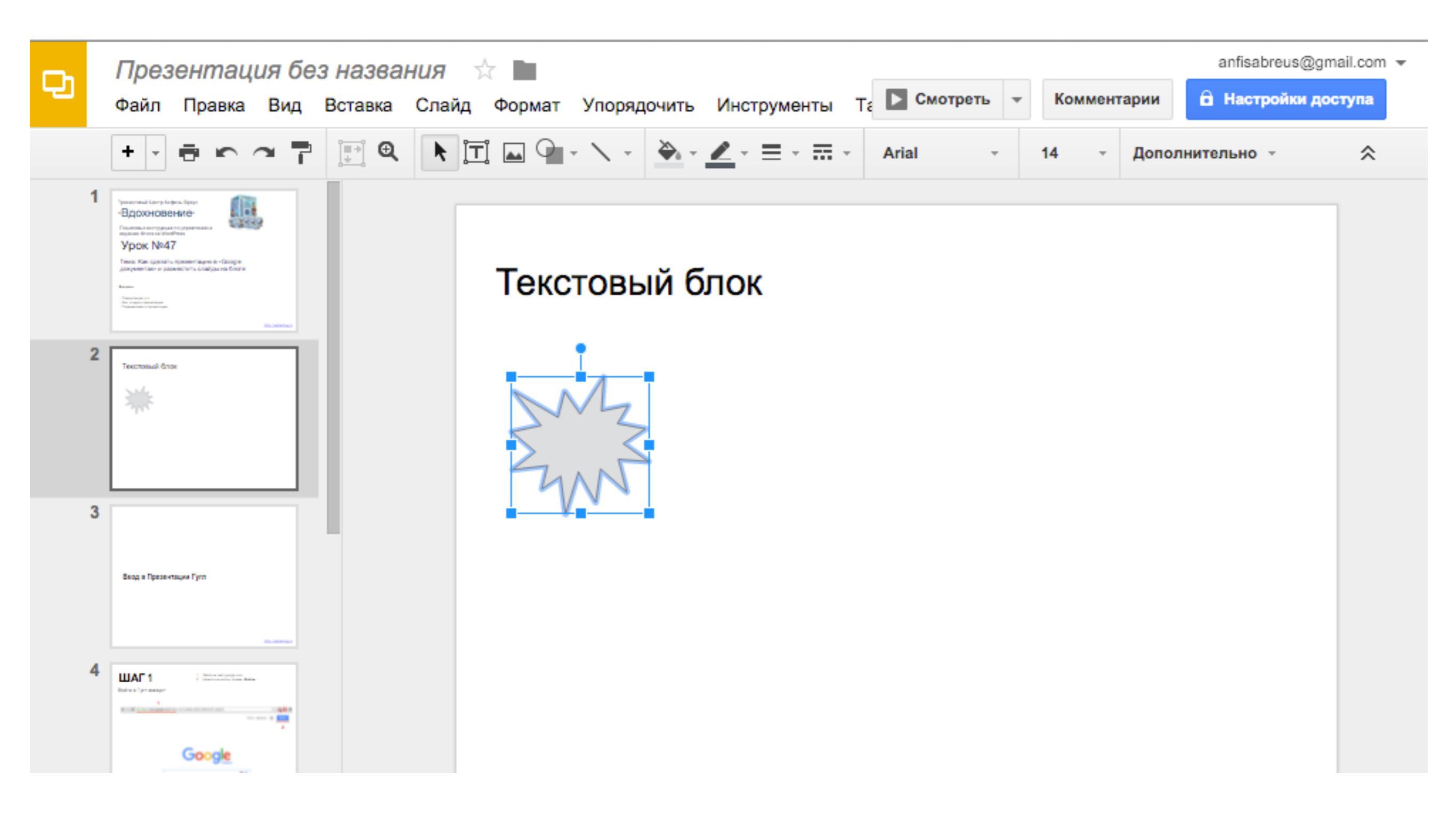

- 1. Отрегулируйте расположение, размер,
- 2. Укажите цвет

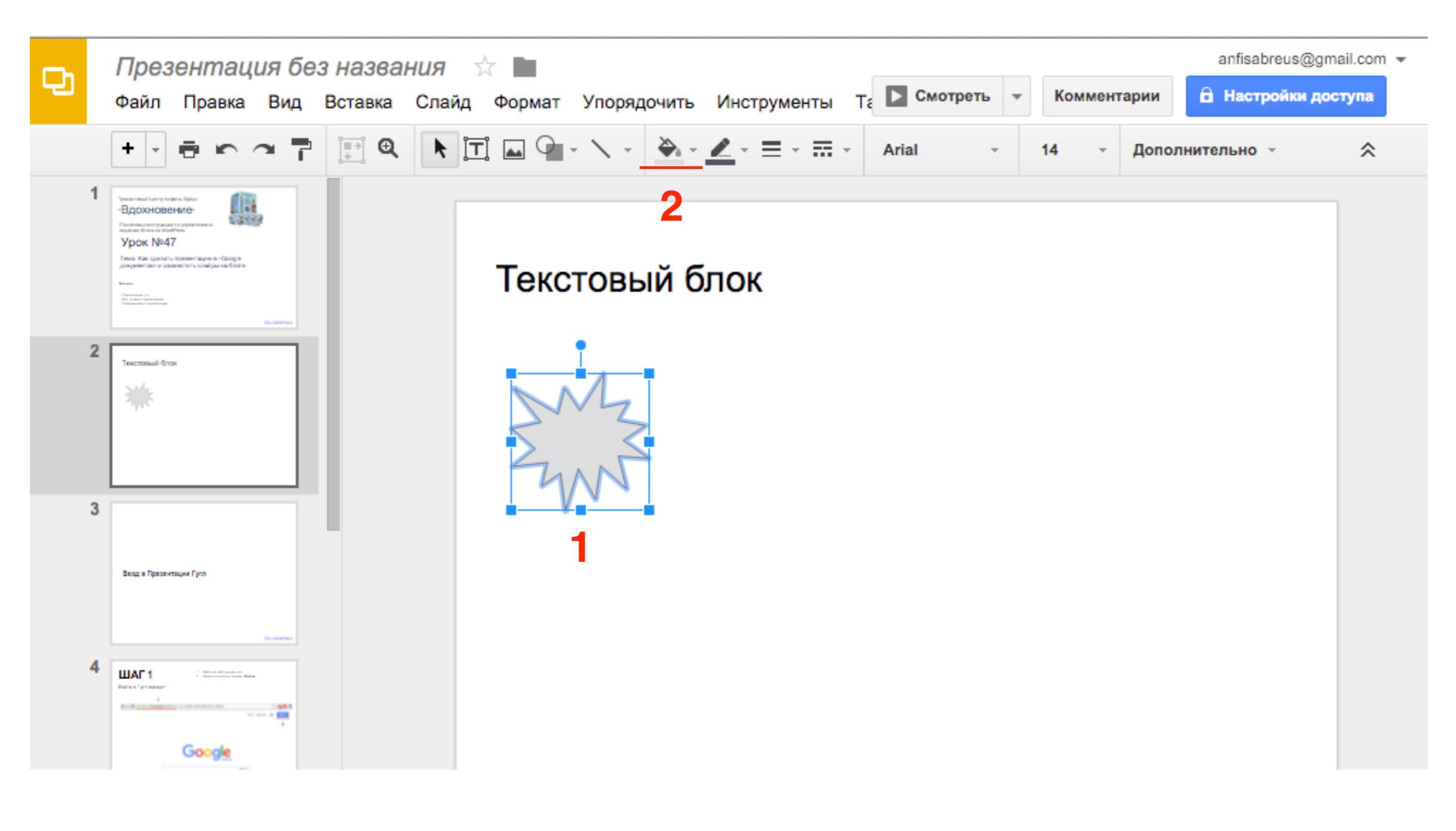

### Как упорядочить объекты на слайде

- 1. кликните по объекту который хотите перенести на передний план (текст на фигуре)
- 2. В меню нажмите на «Упорядочить» => Переместить
- 3. Выберите из списка На передний план

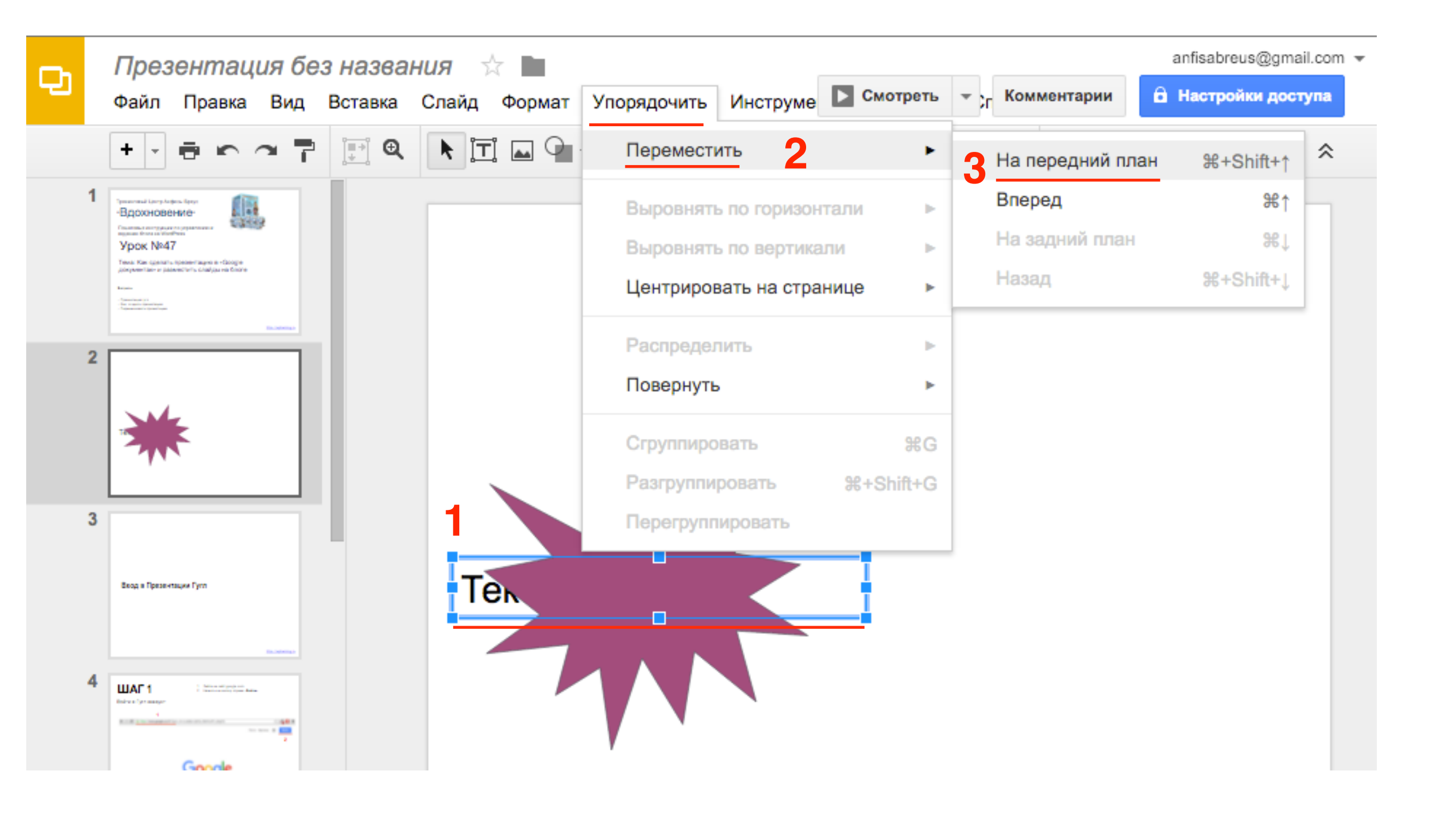

### Как форматировать текст

- 1. Выделите текст
- 2. Нажмите в меню «**Дополнительно**» (появится ниже дополнительная панель)
- 3. Отформатируйте текст

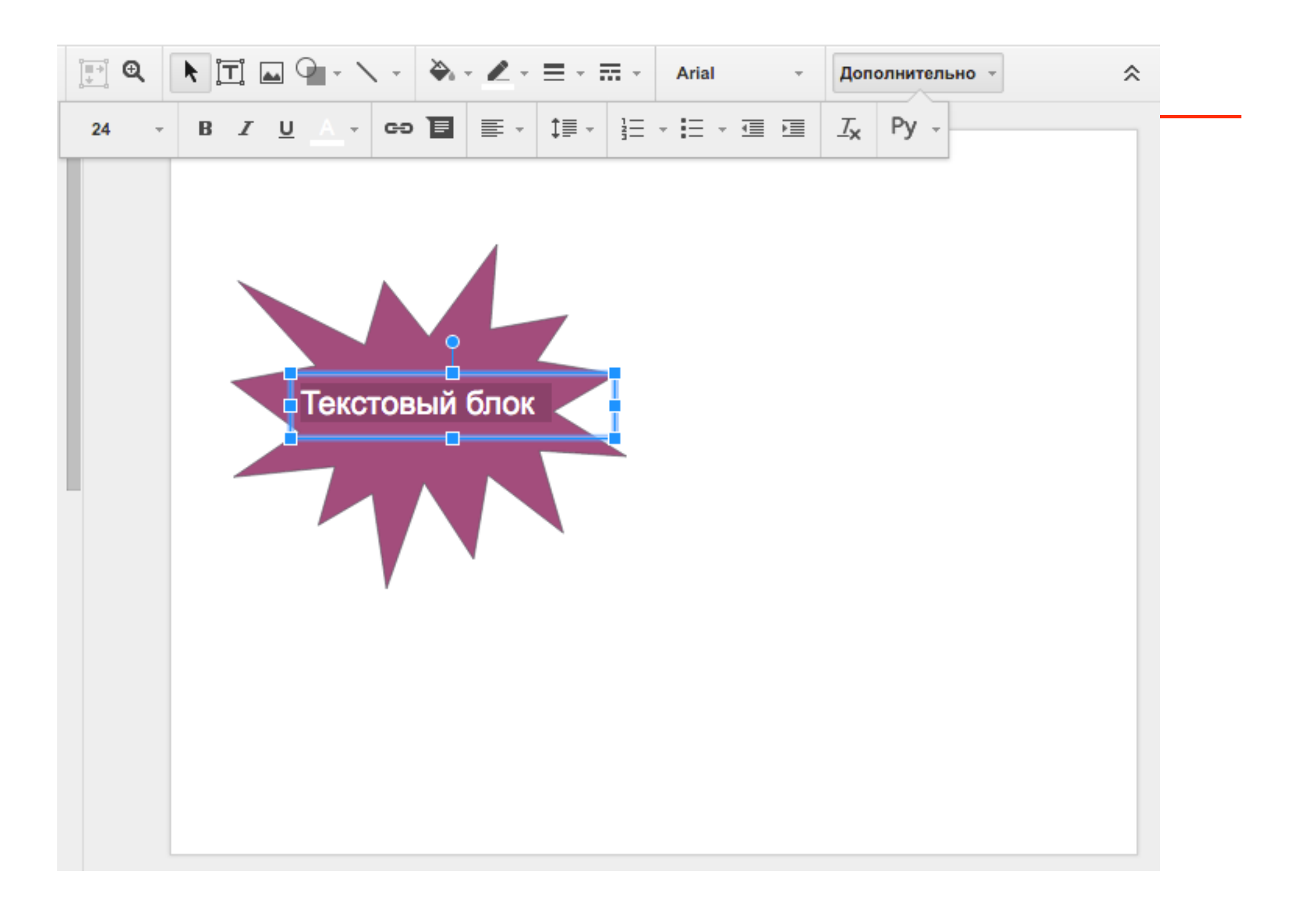

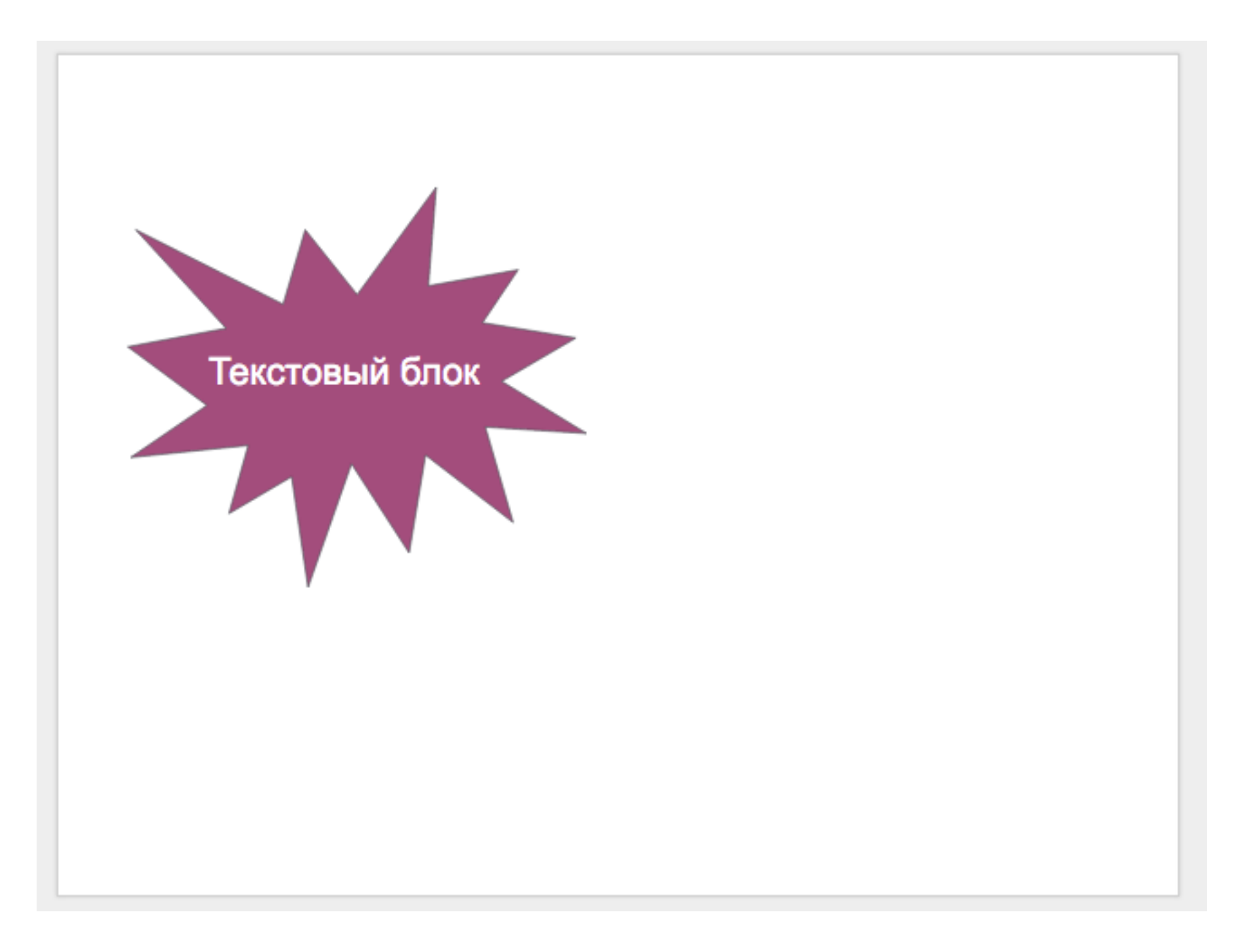

### Как создать анимацию

- 1. В меню нажмите на «Вид»
- 2. Выберите из выпадающего списка «Анимация»

| Ð |   | През                                                                                                    | вен                                  | тац                           | ия (                 | без назва  | ния   | ~      |             |                  |
|---|---|----------------------------------------------------------------------------------------------------|--------------------------------------|-------------------------------|----------------------|------------|-------|--------|-------------|------------------|
|   |   | Файл                                                                                                    | Пр                                   | авка                          | Ви                   | д Вставка  | Слайд | Формат | Упорядочить | Инструменты Т    |
|   |   | + -                                                                                                    | Ð                                    | 5                             |                      | Смотреть   |       |        |             | Ж+Ввод           |
|   | 1 | Призначный цантрых<br>-Вдохонове<br>Призначи изгладае                                                                                                    | ens fers<br>SHMO-                    |                               |                      | Анимация   | 2     |        | g           | ⊮+Option+Shift+B |
|   |   | Урок №4<br>Texas Kar questati<br>допументали и ра                                                                                                    | 7<br>s noeseer aug<br>sevent s to to | на в «Googie<br>ајда на блоге |                      | Мастер     |       |        |             |                  |
|   |   | - Second and the<br>- Second Second Sec |                                      |                               | [ <mark>∎ *</mark> ] | Масштаб (6 | 4%)   |        |             |                  |
|   | 2 |                                                                                                    | _                                    |                               | 1                    | 50%        |       |        |             |                  |
|   |   |                                                                                                    | k                                    |                               |                      | 100%       |       |        |             |                  |
|   |   |                                                                                                    |                                      |                               |                      | 200%       |       |        |             |                  |
|   |   |                                                                                                    |                                      |                               |                      | Увеличить  |       |        |             | 第+Option++       |

- 1. Выберите объект на слайде для анимации
- 2. Нажмите слева на «добавить анимацию»

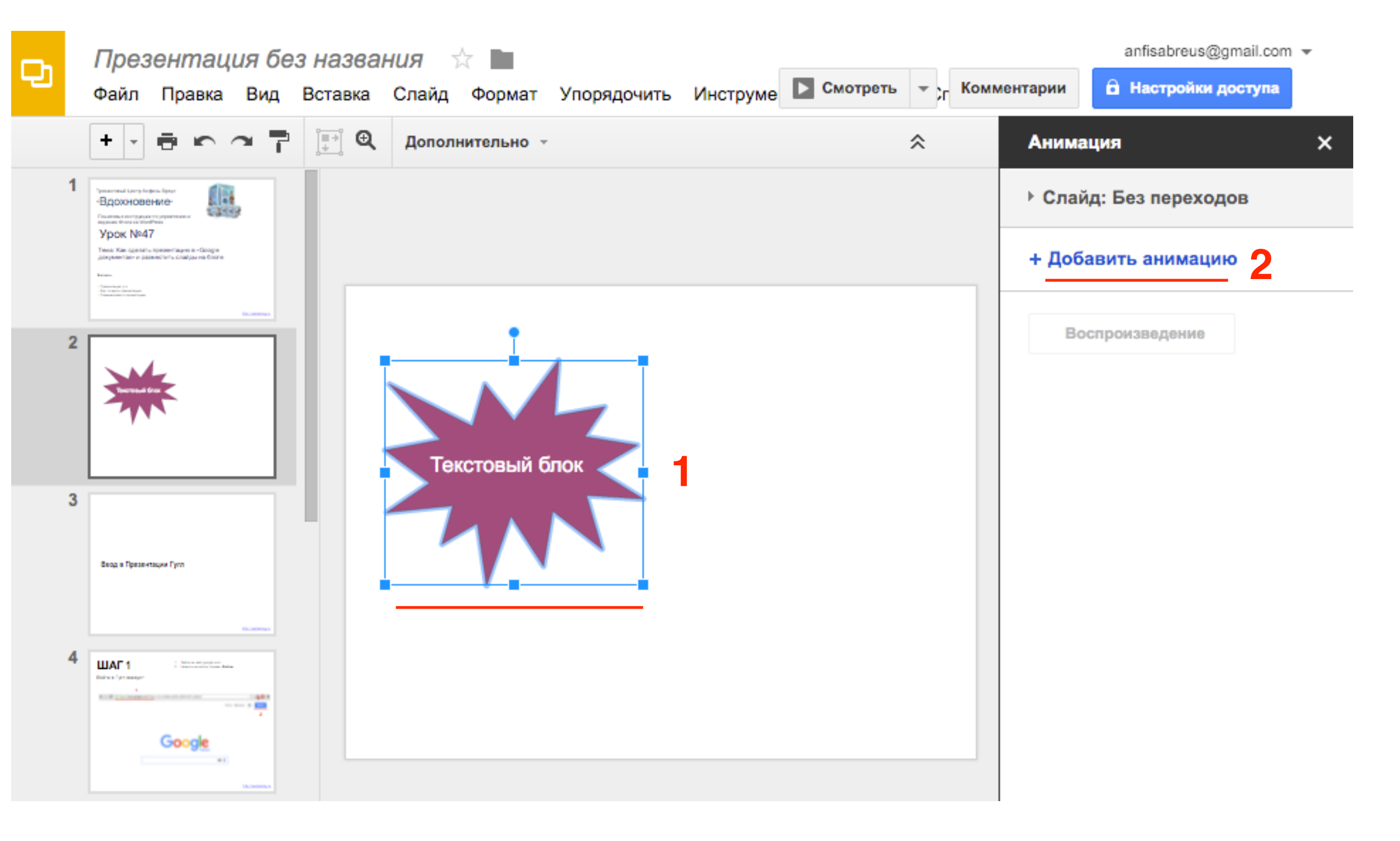

Настройте анимацию

- 1. Как будет появляться или исчезать
- 2. в какой момент (По щелчку, Вместе с предыдущей, Одновременно предыдущей)
- 3. Нажмите «Воспроизведение»

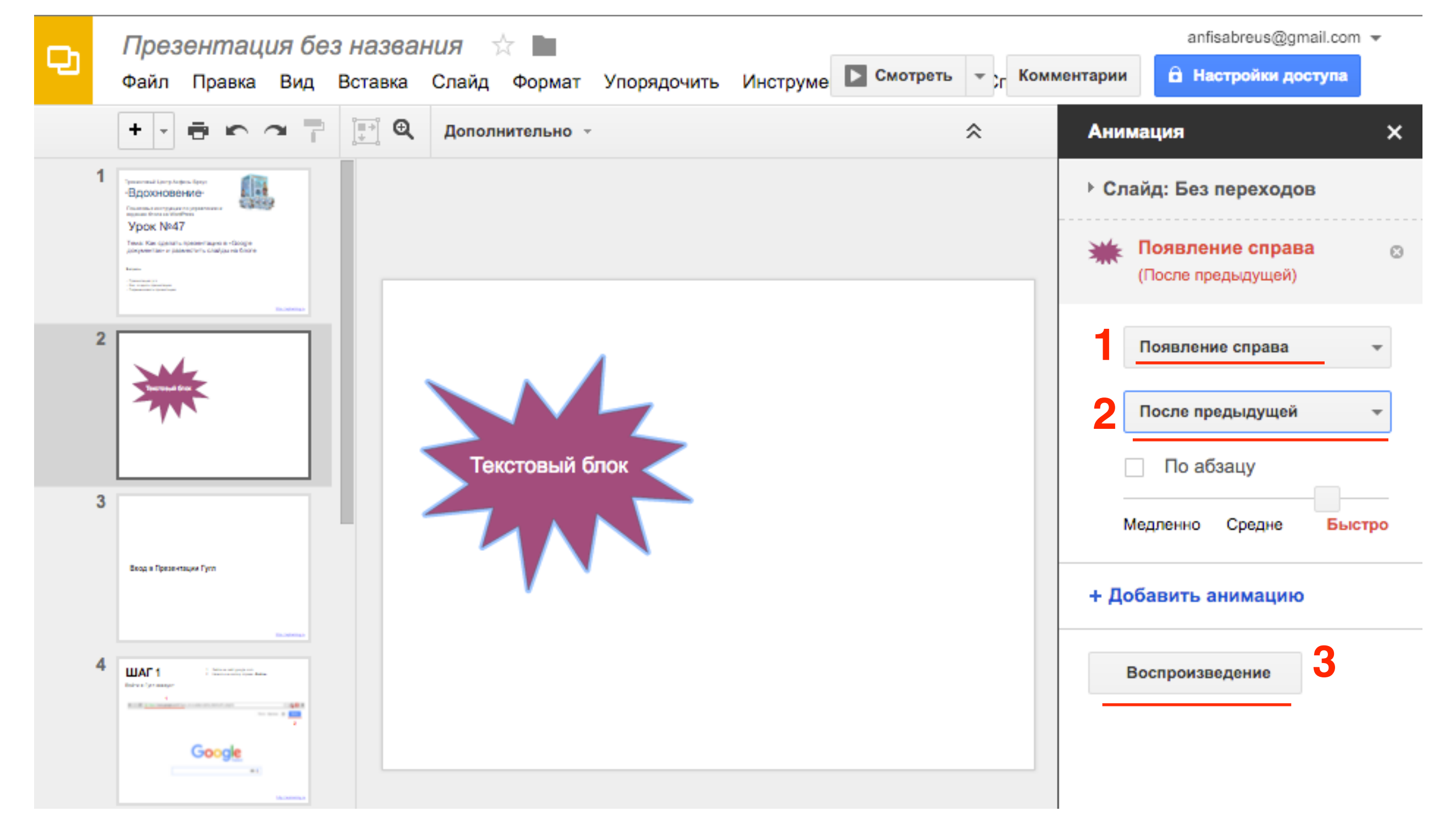

Тоже самое сделать со вторым объектом

- 1. выбрать объект (нажать левой кнопкой мыши)
- 2. нажать на кнопку «Добавить анимацию»
- 3,4 настроить анимацию

| Ð | <i>Презентация без назва</i><br>Файл Правка Вид Вставка                                                                                                    | <i>ния</i> ☆ 🖿<br>Слайд Формат Упорядочить Инст | руме Смотреть - | anfisabreus@gmail.com <del>-</del><br>ментарии 🔒 Настройки доступа |
|---|----------------------------------------------------------------------------------------------------|-------------------------------------------------|-----------------|--------------------------------------------------------------------|
|   | +                                                                                                    | Дополнительно 👻                                 | *               | Анимация ×                                                         |
| 1 | Триминина (дану Алфина Тарул<br>- Вдохоновение-<br>Станов антириза<br>правит бита ал битебия                                                                                                    |                                                 |                 | Слайд: Без переходов                                               |
|   | Ypox №47<br>Two: Ker (points-liposeriages a -Google<br>propertier o planetticts challpared form<br>Kerne<br>- Manual A<br>- Manual A<br>- |                                                 |                 | Появление справа<br>(После предыдущей)                             |
| 2 |                                                                                                    |                                                 |                 | Текст Появление сверху (После предыдущей)                          |
|   |                                                                                                    | Текстовый блок                                  |                 | З Появление сверху -                                               |
| 3 | 3                                                                                                    |                                                 |                 | 4. После предыдущей ▼                                              |
|   | Вход в Презентации Гугл                                                                                                    |                                                 |                 | По абзацу<br>Медленно Средне Быстро                                |
| 4 | A Construction of the second second s                                                                                                    |                                                 |                 | + Добавить анимацию 2                                              |
|   | Google                                                                                                    |                                                 |                 | Воспроизведение                                                    |

### Как задать переход слайдов

- 1. Нажать на «Слайд:»
- 2. Выбрать тип перехода
- 3. Нажать на «Применить ко всем слайдам»
- 4. Нажать на «Воспроизведение»

| Ð | <i>Презентация без назва</i><br>Файл Правка Вид Вставка                                                                                                    | <i>НИЯ</i> ☆ 🖿<br>Слайд Формат Упорядочить | ь Инструменты Таб. | ▶ Смотреть - Ко | anfisabreus<br>мментарии 🔒 Настройки                     | @gmail.com 👻<br>и доступа       |
|---|----------------------------------------------------------------------------------------------------|--------------------------------------------|--------------------|-----------------|----------------------------------------------------------|---------------------------------|
|   | +                                                                                                    |                                            | Ру - дополнительн  | io - 🕆          | Анимация                                                 | ×                               |
| 1 | Presentation for the form of the form of t |                                            |                    |                 | <ul> <li>Слайд: Без перехо</li> <li>Переворот</li> </ul> | •                               |
| 2 |                                                                                                    | Текстовый блок                             |                    |                 | Медленно Средн<br>З Применить ко ви<br>Ж Появление сп    | е Быстро<br>сем слайдам<br>рава |
| 3 | Веод в Презектации Гулл                                                                                                    |                                            |                    |                 | (После предыдущ<br>Появление св<br>(После предыдуш       | іей)<br><b>ерху</b><br>цей)     |
| 4 |                                                                                                    |                                            |                    |                 | Выберите объект дл                                       | я анимации                      |
|   |                                                                                                    |                                            |                    |                 | Воспроизведение                                          | _ 4                             |

### Настройка презентации для публикации

- 1. В меню выберите «Файл»
- 2. Перейдите в «Опубликовать в Интернет»

| Ð | <i>П</i> µ<br>Фа | резентация без названия ☆ 🖿<br>йл Правка Вид Вставка Слайд Формат | Упорядс |
|---|------------------|-------------------------------------------------------------------|---------|
|   |                  | Совместный доступ                                                 |         |
|   | 1                | Создать                                                           | ►       |
|   |                  | Открыть                                                           | жo      |
|   |                  | Переименовать                                                     |         |
|   | 2                | Создать копию                                                     |         |
|   |                  | Переместить в папку                                               |         |
|   | Ê.               | Удалить                                                           |         |
|   |                  | Импорт слайдов                                                    |         |
|   | 3                | Просмотреть историю изменений                                     | Shift+G |
| , | 5                | Язык                                                              | ►       |
|   |                  | Скачать как                                                       | ►       |
|   |                  | Опубликовать в Интернете 2                                        |         |
|   | 4                | Отправить соавторам                                               |         |
|   |                  | Прикрепить к сообщению эл. почты                                  |         |
|   |                  | Настройки страницы                                                |         |
|   | 6                | Настройка печати и просмотр                                       |         |
|   | ° 🖶              | Печать                                                            | ЖР      |

- Размер слайда если для статьи или страницы с боковой колонкой, то выберите «Другой» и в поле «Ширина» пропишите 650. Если на страницу «На всю ширину» выберите размер 940
- 2. Как быстро будут меняться слайды
- 3. Галочку «Запустить слайд-шоу...»

×

4. Опубликовать

#### Публикация в Интернете

Документ не опубликован в Интернете.

Вы можете сделать свои материалы общедоступными, опубликовав их в Интернете. Для этого встройте документ в веб-страницу или разместите ссылку на него. Подробнее...

|   | Ссылк   | а       | Встроит  | ь     |                                         |
|---|---------|---------|----------|-------|-----------------------------------------|
|   | Размер  | слайд   | a:       |       | Смена слайдов:                          |
|   | Другой  |         |          | \$    | каждые 3 сек. (по умолч; 🜲 2            |
| 1 | Ширина  | :       | Высота   | :     |                                         |
|   | 650     | пикс.   | 516      | пи    | IKC.                                    |
| ŀ | 🗸 Запус | тить с  | лайд-шоу | / сра | азу после загрузки проигрывателя        |
|   | Повто   | орно за | апустить | npea  | зентацию после показа последнего слайда |
|   | Опубли  | ковать  | 5        |       |                                         |

Опубликованные материалы и настройки

### Публикация презентации на блоге

#### 1. Скопируйте код

×

#### Публикация в Интернете

Документ опубликован в Интернете.

Вы можете сделать свои материалы общедоступными, опубликовав их в Интернете. Для этого встройте документ в веб-страницу или разместите ссылку на него. Подробнее...

| Ссылка                                                               | Встроить                                          |                                                                                               |                                               |
|----------------------------------------------------------------------|---------------------------------------------------|-----------------------------------------------------------------------------------------------|-----------------------------------------------|
| Размер слай                                                          | іда:                                              | Смена слайдов:                                                                                |                                               |
| Другой                                                               | \$                                                | каждые 3 сек. (по умолч: 🜲                                                                    |                                               |
| Ширина:<br>650 пик                                                   | <b>Высота:</b><br>с. 516 п                        | икс.                                                                                          |                                               |
| Запустить<br>Повторно                                                | слайд-шоу ср<br>запустить пре                     | азу после загрузки проигры<br>зентацию после показа пос                                       | вателя<br>педнего слайда                      |
| <iframe<br>src="https://<br/>r5kyCczIET-<br/>frameborder</iframe<br> | docs.google.co<br>-Lm4Ke0/embe<br>r="0" width="65 | om/presentation/d/1RYtnTJd3<br>d?start=true&loop=false&dela<br>0" height="516" allowfullscree | p4SQRKrU495TGTgtEH<br>ayms=3000"<br>en="true" |
| Опубликова                                                           | но                                                | 1                                                                                             |                                               |
|                                                                      |                                                   |                                                                                               |                                               |

· Опубликованные материалы и настройки

Отменить публикацию

- 1. Записи => Добавить новую
- 2. Заголовок
- 3. Переключить редактор в режим «текст»
- 4. Вставить код
- 5. Опубликовать/Сохранить запись

| 🖚 Консоль                                                                                              | Добавить запись                                                                                                    | Настроики экрана 🔻 Помощь 🔻                                                                                                    |
|----------------------------------------------------------------------------------------------------|----------------------------------------------------------------------------------------------------|----------------------------------------------------------------------------------------------------|
| All in One SEO                                                                                         | Презентация 2                                                                                                    | Опубликовать                                                                                                    |
| <ul> <li>Записи</li> <li>Все записи</li> <li>Добавить новую</li> <li>Рубрики</li> <li>Метки</li> </ul> | З<br>Добавить медиафайл<br>b i link b-quote del ins img ul ol li code more<br>закрыть теги                                                                                                    | Сохранить Просмотреть<br>Р Статус: Черновик <u>Изменить</u><br>Видимость: Открыто <u>Изменить</u><br>Попубликовать сразу <u>Изменить</u> |
| <ul> <li>Эл Медиафайлы</li> <li>Страницы</li> <li>Отзывы</li> </ul>                                    | <pre><iframe <="" allowfullscreen="true" frameborder="0" height="516" pre="" src="https://docs.google.com/presentation/d/1RYtnTJd3p4SQRKrU495TGTgtE Hr5kyCczlET-Lm4Ke0/embed?start=true&amp;loop=false&amp;delayms=3000" width="650"></iframe></pre> | Удалить 5 Опубликовать                                                                                                    |
| <ul> <li>Комментарии</li> <li>Товары</li> <li>Внешний вид</li> </ul>                                   | <pre>mozallowfullscreen="true" webkitallowfullscreen="true"&gt; 4</pre>                                                                                                    | Добавить<br>Метки разделяются запятыми<br>Выбрать из часто используемых меток                                                            |
| 🖌 Плагины 🔽                                                                                            |                                                                                                    |                                                                                                    |

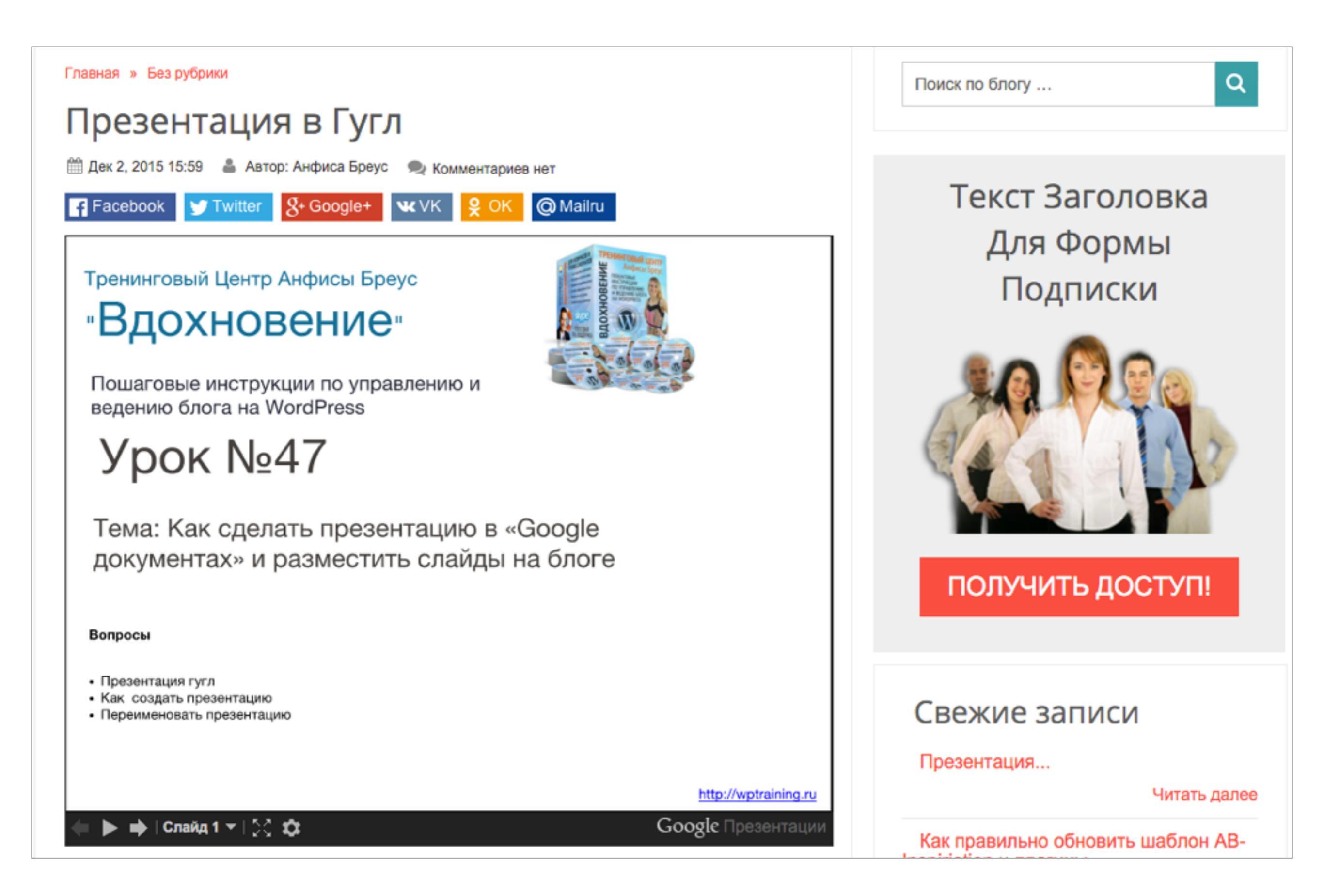

### Презентация Гугл на всю ширину страницы

Facebook STwitter & Google+ WVK & OK @ Mailru

Тренинговый Центр Анфисы Бреус

"Вдохновение"

Пошаговые инструкции по управлению и ведению блога на WordPress

### Урок №47

Тема: Как сделать презентацию в «Google документах» и разместить слайды на блоге

Вопросы

- Презентация гугл
- Как создать презентацию

🛛 Слайд 1 👻 🛛 💭 🗯

• Переименовать презентацию

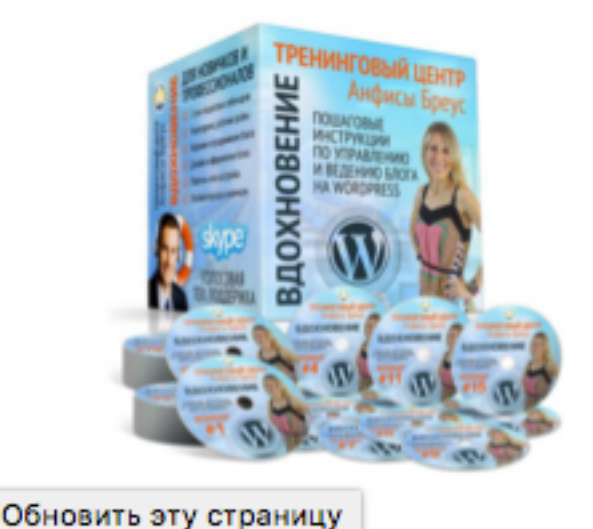

### Дополнительная информация по Презентациям Гугл

### https://support.google.com/docs

https://support.google.com/docs#topic=

#### вка - Редакторы Документов

РЕДАКТОРЫ ДОКУМЕНТОВ

2 0

|   | Справочный центр – Редакторы Google Документов  |
|---|-------------------------------------------------|
| + | Начало работы с редакторами Google Документов   |
| + | Управление, загрузка и экспорт                  |
| + | Общий доступ, публикация и встраивание          |
| + | Документы                                       |
| + | Таблицы                                         |
| + | Презентации                                     |
| + | Формы                                           |
| + | Рисунки                                         |
| + | Аккаунты, нарушения правил и конфиденциальность |
| + | Устранение неполадок                            |

Урок №48

# Тема: Как разместить на блоге свою книгу/буклет в виде книги с эффектом перелистывания

#### Вопросы

- · Сервис Issuu регистрация, загрузка книги
- Размещение книги на блоге

### Понедельник, 7 декабря, в 13.00

### http://wpwebinar.ru

#### СОСТАВ КОМПЛЕКТА "МЛМ БЛОГ ЗА 1 ЧАС" ДЛЯ БЛОГА НА WORDPRESS

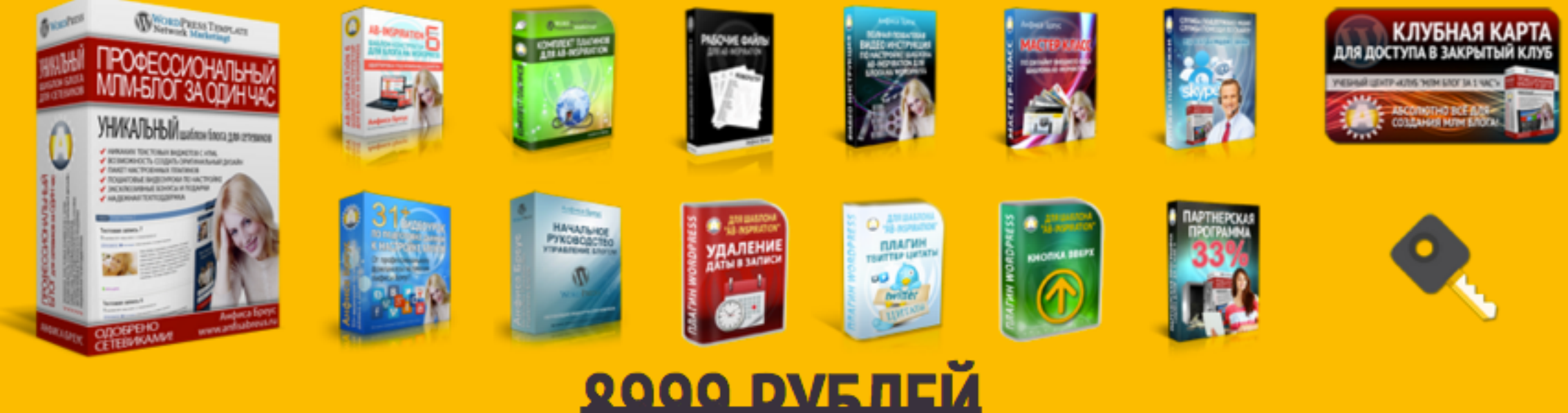

## **3599 РУБЛЕ**

#### КОМПЛЕКТ "МЛМ БЛОГ ЗА 1 ЧАС"

- Универсальный шаблон "AB-Inspiration"
- Комплект из 9-ти плагинов для блога
- Рабочие файлы для настройки блога
- Клубная карта-доступ к учебному центру
- Пошаговая видео инструкция по настройке
- Мастер-класс по дизайну блога Обновления кода шаблона бесплатно!
- Техподдержка по емаил и скайпу бесплатно!

#### БОНУСЫ КОМПЛЕКТА

- Курс по подготовке данных для настройки блога
- Ключ автообновления шаблона
- Начальное руководство по управлению блогом
  Спец. Плагин "Удаление Даты Записи"
  Спец. Плагин "Твиттер Цитаты"

- Спец. Плагин "Кнопка Вверх"
- Двухуровневая партнерская программа

### ОФОРМИТЬ ЗАКАЗ СЕЙЧАС

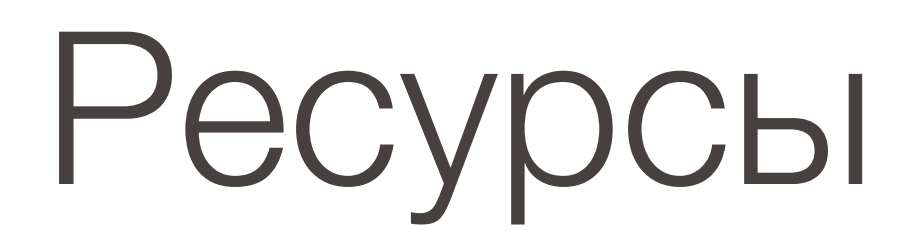

### http://wptraining.ru

записи вебинаров, план и расписание занятий

### http://wpwebinar.ru

вход на вебинары, скидка для участников

### http://anfisabreus.ru/blog

записи вебинаров, обсуждение, вопросы, предложения

### http://vk.com/wpblog.club

группа в контакте, обсуждение, вопросы, предложения